# Användarmanual

43PUS6031 49PUS6031 55PUS6031

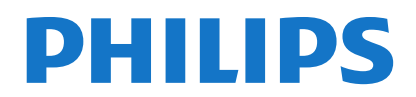

| Säkorboteinformation 2                   |
|------------------------------------------|
| Sakemetsimormation                       |
| Märkning på produkten2                   |
| Miljöinformation                         |
| Funktioner4                              |
| Inkluderade tillbehör4                   |
| Standby-meddelanden4                     |
| TV:ns kontroll & drift4                  |
| Sätt i batterierna i fjärrkontrollen5    |
| Ansutningsström5                         |
| Antennanslutning5                        |
| Underrättelse5                           |
| Specifikationer                          |
| Fjärrkontroll7                           |
| Anslutningar8                            |
| Sätta på/stänga av9                      |
| Förstagångsinstallation9                 |
| Media-uppspelning via USB-ingång 11      |
| Spela in ett program 11                  |
| Fördröjd-inspelning11                    |
| Direkt inspelning 11                     |
| Titta på inspelade program12             |
| Inspelningskonfiguration12               |
| Media-bläddrarens meny12                 |
| CEC och CEC RC-genomföringsenhet13       |
| Tv-menyinnehåll14                        |
| Allmän TV-drift                          |
| Att använda kanallistan18                |
| Konfigurering av föräldrainställningar18 |
| Elektronisk Programguide (EPG)18         |
| Telefontjänster                          |
| Uppgradering Av Mjukvara19               |
| Felsökning Och Tips20                    |
| Typiska Visningslägen via PC-ingång21    |
| AV- och HDMI-signalkompabilitet21        |
| Video-Filformat som Stöds i USB-Läget22  |
| Bildfilformat som Stöds i USB-Läget22    |
| Ljudfilformat som Stöds i USB-Läget23    |
| DVI-Upplösningar Som Stöds24             |
| Konnektivitet25                          |
| Webbportal                               |
| HBBTV System                             |

### Säkerhetsinformation FARA RISK FÖR ELCHOCK **ÖPPNA INTE** FARA: FÖR ATT MINSKA RISKEN FÖR ELSTÖT. TA EJ BORT SKYDDET (ELLER BAKPANELEN).

SERVICEDELAR SOM ANVÄNDAREN INTE KAN SERVA FINNS INUTI. LÅT KVALIFICERAD PERSONAL UTFÖRA SERVICEARBETE.

I extrema väder (storm, åska) och långa perioder av inaktivitet (semester), koppla ur TV-setet från huvudströmmen.

För att koppla ur TV:n helt används nätkontakten, och den ska därför alltid vara lätt åtkomlig. Om TV-apparaten inte kopplas ur elektriskt från elnätet kommer enheten fortfarande att dra ström i alla situationer även om TV:n är i vänteläge eller avstängd.

Obs: Följ instruktionerna på skärmen för driftsrelaterade funktioner

#### VIKTIGT – Innan du använder TV:n bör du läsa instruktionerna noga

VARNING: Låt aldrig människor (inklusive barn) med nedsatt psykisk, sensorisk eller mental kapacitet eller avsaknad av erfarenhet och/eller kunskap använda elektriska enheter oövervakade.

- · Använd denna TV lägre än 2000 meter över havet, på torra platser och i områden med måttliga eller tropiska klimat.
- TV:n är avsedd för hushållsbruk och liknande allmänt bruk, men kan även användas på offentliga platser.
- · För ventilationsändamål, lämna minst 5 cm fritt utrymme runt TV:n.
- Ventilationen får inte blockeras genom att täcka över eller blockera ventilationsöppningarna med föremål såsom tidningar, dukar, gardiner etc.
- · Strömkabelns kontakt ska vara lätt att komma åt. Placera inte TV:n eller möbler och dyligt på strömkabeln. En skadad nätsladd/kontakt kan orsaka brand eller en elektrisk stöt. Dra alltid ut kontakten vid fästet, dra inte ur den. Ta aldrig tag i nätsladden/kontakten med våta händer eftersom det kan leda till kortslutning eller elstötar. Knyt aldrig strömkabeln eller knyt ihop den med andra kablar. Om nätsladden eller kontakten är skadad måste den bytas ut. Detta får endast göras av utbildad personal.
- Utsätt inte TV:n för droppande eller stänk av vätskor och placera inte föremål fyllda med vätska, såsom vaser, koppar, etc. på eller ovanför TV:n (t.ex. på hyllor ovanför enheten).
- · Utsätt aldrig TV:n för direkt solljus och placera inte öppen eld som tända ljus på eller nära TV:n.
- Placera inte värmekällor som elektriska värmeelement, radiatorer, etc. nära TV-apparaten.
- Placera inte TV:n på golvet eller på lutande ytor.

- · För att undvika fara för kvävning, håll plastpåsarna borta från spädbarn, barn och husdjur.
- · Fäst stativet noggrant på TV:n. Om stativet har medföljande skruvar, dra åt skruvarna ordentligt för att förhindra att TV:n lutar. Dra inte åt skruvarna för hårt och montera stativgummit ordentligt.
- Släng inte batterier i eld eller tillsammans med farliga eller brandfarligt material.

Varning: Batterier får inte utsättas för extrem värme som solljus, eld eller liknande.

| 🛦 Fara             | Allvarlig skada eller<br>dödsfara |
|--------------------|-----------------------------------|
| A Risk för elchock | Fara för spänningsrisk            |
| Underhåll          | Viktigt underhållskomponent       |

#### Märkning på produkten

Följande symboler används på produkten som markering för begränsningar, försiktighetsåtgärder och säkerhetsinstruktioner. Varje förklaring ska endast tas i beaktande där produkten har motsvarande märkning. Notera sådana uppgifter av säkerhetsskäl.

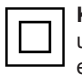

Klass II-utrustning: Den här utrustningen är utformad på ett sådant sätt att den inte kräver en säkerhetsanslutning till elektrisk jordning.

Klass II-utrustning med funktionell jordning: Den här utrustningen är utformat på ett sådant sätt att den inte kräver någon

säkerhetsanslutning till elektrisk jordning. Jordningsanslutningen används i funktionella avseenden

Skyddande jordningsanslutning: Den markerade terminalen är avsedd för anslutning av den skyddande jordledaren som följer med det medföljande kablaget.

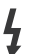

Farlig strömförande terminal: De markerade terminalerna är strömförande under normala driftsvillkor

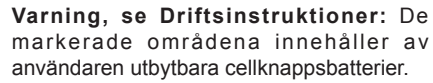

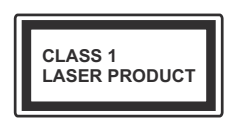

Klass 1 laserprodukt: Den här produkten innehåller Klass 1-laserkälla och är säker under rimligen förutsägbar drift.

#### VARNING:

Svälj inte batterier, det finns fara för kemiska brännskador.

Denna produkt eller de tillbehör som medföljer produkten kan innehålla ett knappcellsbatteri. Om knappcellsbatteriet sväljs kan det orsaka allvarliga inre brännskador på bara 2 timmar och kan leda till döden.

Håll nya och använda batterier oåtkomliga för barn.

Om batteriluckan inte går att stänga helt, sluta använda produkten och håll den borta ifrån barn.

Om du tror att batterierna har svalts eller placerats på något sätt inne i kroppen ska du omgående söka läkarvård.

#### VARNING:

Placera aldrig en TV-apparat på instabila eller lutande platser. TV-setet kan falla och orsaka allvarlig personskada eller dödsfall. Många skador, speciellt på barn, kan undvikas genom att vidta enkla försiktighetsåtgärder, såsom;

- Att använda skåp eller använda de stativ som tillverkaren av TV-setet rekommenderar.
- Att endast använda möbler som kan stödja TVsetet tillräckligt.
- Att säkerställa att TV-setet inte skjuter ut över kanten på den möbel den står på.
- Att inte placera TV:n på höga möbler (t.ex. skåp eller bokhyllor) utan att fästa både möbeln och TV:n på lämpligt stöd.
- Att inte ställa TV:n på tyg eller annat material som placerats mellan TV:n och den stödjande möbeln.
- Att berätta för barnen om de faror det innebär att klättra på möbler för att nå TV-setet och dess kontroller. Om ditt befintliga TV-set ska behållas och placeras på annan plats, bör samma hänsynstagande göras enligt ovan.

#### VÄGGMONTERINGSVARNINGAR

- Läs instruktionerna innan du monterar TV:n på väggen.
- Väggmonteringskitet är valfritt. Du kan få det från din lokala återförsäljare, om det inte medföljer din TV.
- Installera inte TV:n på ett tak eller på en lutande vägg.
- Använd de specificerade väggmonteringsskruvarna och andra tillbehören.
- Dra åt väggmonteringsskruvarna ordentligt för att förhindra att TV:n faller ner. Dra inte åt skruvarna för hårt.

#### VARNING:

Enheter som är kopplade till byggnadens skyddsjordning genom nätanslutning eller genom andra apparater med en anslutning till skyddande jordning, och till ett TV-distributionssystem med koaxialkabel, kan under vissa omständigheter utgöra en brandrisk. Anslutning till ett televisionsdistributionssystem måste därför ske genom en apparat som erbjuder elektrisk isolering nedanför ett visst frekvensområde (galvanisk isolator, se EN 60728-11).

#### Miljöinformation

Den här televisionen är utformad att vara miljövänlig. För att minska på energikonsumtionen kan du göra följande:

Om du ställer in **energibesparingen** till **minimum**, **medium**, **maximum** eller **auto**, kommer tv:n att minska energikonsumtionen där efter. Om du vill anpassa bakgrundsljuset till ett fast värde, ställ då in det som anpassad och justera bakgrundsljuset (finns i inställningarna under Energibesparing) manuellt med hjälp av vänster eller höger knapp på fjärrkontrollen. Ställ in som **Av** för att stänga av inställningen.

**Observera:** Tillgängliga alternativ för **energibesparingen** kan variera beroende på det valda **läget** i **bildmenyn**.

Energibesparingsinställningarna finner du under bildmenyn. Lägg märke till att vissa bildinställningar inte kan förändras.

Om höger knapp trycks in när Auto-alternativet är valt, eller vänster knapp trycks medan alternativet Anpassa är valt, visas meddelandet, "Skärmen stängs av om 15 sekunder". Välj Fortsätt och tryck på OK för att stänga av skärmen direkt. Om du inte trycker på någon knapp kommer skärmen stängas av inom 15 sekunder. Tryck på valfri knapp på fjärrkontrollen för att starta skärmen igen.

Observera: Alternativet Skärm av är inte tillgängligt om läget är inställt på Spel.

När Tv:n inte används, stäng av den eller dra ur nätsladden från vägguttaget. Detta kommer även att minska energiförbrukningen.

#### Funktioner

- Tv:n stöder Ultra-HD (Ultra High Definition även känt som 4K) vilket ger upplösning 3840x 2160 (4K:2K). Det är samma som 4 gånger upplösningen av full-hd-ty, genom att dubblera pixelantalet på den fulla HD-tv:n både horisontellt och vertikalt. Ultra HD-innehåll stöds ifrån HDMI. USB-ingångar och över DVB-T2 och DVB-S2-sändningar.
- · Färg-TV med fjärrkontroll.
- · Fullt integrerad digital mark/kabel-/satellit-TV (DVB-T-T2/C/S-S2)
- Fransat installationsalternativ
- · HDMI-ingångar för att ansluta andra enheter med HDMI-uttag
- USB-ingång
- · OSD-menysystem.
- Scartkontakten f
   ör externa enheter (s
   åsom DVDspelare, PVR-videospel, m.m.)
- Stereoljudsystem.
- Text-TV
- Anslutning for hörlurar.
- Automatiskt programmeringssystem (APS).
- Manuell inställning
- · Automatiskt strömbesparing efter åtta timmar.
- Insomningstimer
- Barnspärr (Child lock)
- Automatisk ljudavstängning vid ingen sändning.
- NTSC-uppspelning.
- AVL (automatisk ljudnivåanpassning)
- PLL (kanalsökning)
- PC-ingång.
- · Spelläge (Game Mode; tillval).
- · Funktionen bild av.
- · Inspelning av program
- · Time shifting av program
- Ethernet (LAN) för anslutningsbarhet till Internet och Internettjänster.

802.11 a/b/g/n inbyggt WIFI-stöd

Ljud-/Video-delning

HbbTV

#### Inkluderade tillbehör

- Fiärrkontroll
- Batterier: 2 x AAA
- Instruktionsbok
- Snabbstartsquide

#### Standby-meddelanden

Om tv:n inte får någon insignal (t.ex ifrån en antenn elller HDMI-källa) under 5 minuter så försätts den i väntläge. Nästa gång du startar Tv:n, kommer följande meddelande att visas: "Tv:n försattes i väntläge automatiskt eftersom det inte fanns någon signal på länge." Tryck på OK för att fortsätta.

Om tv:n är på och inte användas under en tid så går den automatiskt in i väntläge. Nästa gång du startar Tv:n, kommer följande meddelande att visas. "Tv:n försattes i väntläge automatiskt eftersom det inte fanns något kommando på länge." Tryck på OK för att fortsätta.

#### TV:ns kontroll & drift

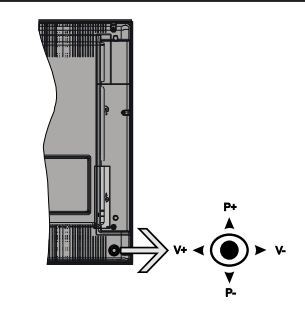

Kontrollspaken låter dig styra volym/program/källa och tv:ns funktioner för väntläge.

Observera: Placeringen på kontrollspaken kan skilja sig beroende på modell.

För att ändra volymen: Öka volymen genom att trycka the spaken at höger. Minska volymen genom att trycka spaken åt vänster.

Byta kanal: Bläddra igenom de lagrade kanalerna genom att trycka på spaken uppåt eller nedåt.

För att ändra källa: Tryck på mitten av spaken så visas källistan på skärmen. Bläddra igenom de tillgängliga källorna genom att trycka på spaken upp eller ner

För att stänga av TV: n: Tryck på mitten av spaken och håll den intryckt i några sekunder, TV:n försätts i viloläge.

För att stänga av TV:n: Tryck på mitten av spaken så sätts TV:n på.

Observera: Huvudmenyn OSD kan inte visas via kontrollknappen.

#### Att sköta TV:n med fjärrkontrollen

Tryck på **Menu**-knappen på fjärrkontrollen för att se huvudmenyskärmen. Använd riktningsknapparna för att välja en menyflik och tryck på **OK** för att öppna. Använd knapparna igen för att välja eller ställa in ett objekt. Tryck på **Return/Back** eller **Menu**-knappen för att lämna en meny.

#### Val av ingång

När du väl har anslutit externa enheter till din TV kan du växla mellan olika insignalkällor. Tryck på knappen **Source** på fjärrkontrollen upprepade gånger för att välja de olika källorna.

#### Byta kanal och ändra volym

Du kan byta kanal och anpassa volymen genom att använda knapparna Volym+/- och Program+/- på fjärrkontrollen.

#### Sätt i batterierna i fjärrkontrollen

Ta bort det bakre locket för att nå batterihållaren. Sätt i två **AAA**-batterier Kontrollera att (+) och (-) matchar (kontrollera polariteten). Blanda inte gamla och nya batterier. Ersätt endast med samma eller motsvarande typ. Placera tillbaka locket.

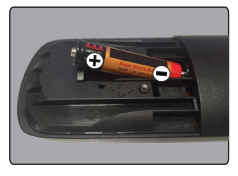

#### Ansutningsström

VIKTIGT: Tv:n är utformad att använda 220-240 V. AC, 50 Hz-uttag. Efter att TV:n uppackats, låt den nå den omgivande temperaturen innan du ansluter TV:n till huvudströmmen. Anslut strömkabeln till elnätet.

#### Antennanslutning

Anslut antennen eller kabel-TV-kontakten till ANTENNINGÅNG (ANT-TV) uttag eller satellitkontakten till SATELITINGÅNGEN (ANT SAT) uttag på den bakre undersidan av TV: n.

#### Bakre undersidan av TV:n

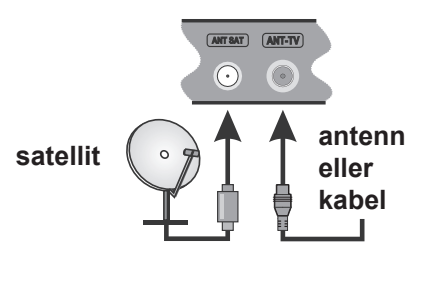

#### Underrättelse

#### VARUMÄRKESERKÄNNANDE

Villkoren, HDMI, och gränssnittet HDMI, och HDMIlogon och High-Definition Multimediagränssnittet är registrerade varumärken tillhörande HDMI Licensiering LLC i USA och andra länder.

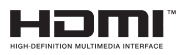

Tillverkad under licens från Dolby Laboratories. Dolby, Dolby Audio och den dubbla D-symbolen är varumärken som tillhör Dolby Laboratories.

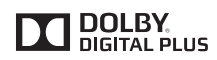

Youtube och Youtubes logotyp är varumärken, tillhörande Google Inc.

Information om avfallshantering av gammal apparat och batterier

#### [Endast Europeiska unionen]

Utrustning som har sådana symboler ska inte avyttras som allmänt hushållsavfall.

Du ska kontrollera de lämpliga återvinningscentraler och system som finns för dessa produkter.

Obs: Märket Pb indikerar att batterierna innehåller bly.

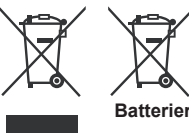

Produkter

#### Specifikationer PAL BG/I/DK/LL' Tv-sändningar SECAM BG/DK VHF (BAND I/III) - UHF (BAND U) - HYPERBAND Mottagande kanaler Fullt integrerad digital markbunden kabelsatellit TV(DVB-T-C-S) **Digital mottagning** (DVB-T2, DVB-S2-kompatibel) Antal förinställda 10 000 kanaler Kanalindikator Visning på skärmen **RF-antenningång** 75 Ohm (obalanserat) Driftsvolt 220-240 V AC, 50 Hz. Audio Tysk + Nicam Stereo Display 43" 49" 55" Ljudutgångsström 2x10W 2x10W 2x10W (WRMS.) (10 % THD) Strömförbrukning (W) 120W 135W 140W Vikt (Kg) 11,55 kg 13,55 kg 17,35 kg TV-dimensioner DxLxH 260x965x623 mm 221x1099x686 mm 221x1238x764 mm (med fot) (mm) TV-dimensioner DxLxH 58(min)/93(max)x1099x642 mm 60(min)/93(max)x1238x722 mm 57(min)/89(max) x965x575 mm (utan fot) (mm) Driftstemperatur och 0 °C upp till 40 °C, 85 % fuktighet max driftsfuktighet

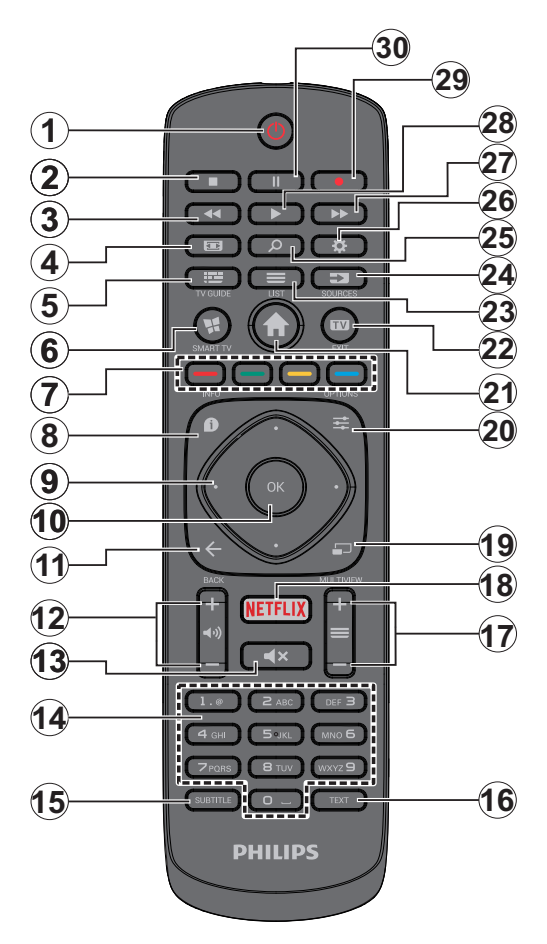

- 1. Standby: Slå På/Av Tv:n
- 2. Stopp: Stoppar median från att spelas
- 3. Snabbspolning bakåt: Spolar bakåt i media så som filmer
- 4. Skärm: Förändrar aspektration för skärmen
- 5. EPG (Elektroniska programguiden): Visar den elektroniska programguiden
- 6. Internet: Öppnar portalsidan, där du kan nå många internetbaserade program
- 7. Färgknappar: Följ instruktionerna för färgade knappfunktioner på skärmen
- 8. Info: Visar information om skärminnehåll, visar dold information (visa i text-TV-läge)
- Pilknappar: Hjälper till att navigera i menyerna, innehåll m.m. och visar undersidorna i text-tv-läget när du höger- eller vänsterklickar
- **10. OK:** Bekräftar användarens val, håller sidan (i text-TVläge), visar kanallistan (DTV-läge)
- 11. Tillbaka/Återgå: Återgår till tidigare skärm, öppnar indexsida (i TXT-läge)
- 12. Volym +/-
- 13. Tyst: Stänger av ljudet på TV:n helt
- 14. Numeriska knappar: Växlar kanalerna, anger ett nummer eller en bokstav i rutan på skärmen, slår på TV:n när i vänteläge.
- 15. Undertext: Startar och stänger av undertexter (där det finns)
- Text: Visar text-TV (när det finns). Tryck igen för att placera texten på en normal sändningsbild (mix)
- Program +/-: Program upp-ner, sida upp-ner (i text-TV-läget), slår på TV:n när i vänteläge
- 18. Netflix: Startar Nexflix-applikationen.
- 19. Ingen funktion
- 20. Snabbmeny: Visar en lista över alla menyerna för snabbåtkomst
- 21. Meny: Visar TV-menyn
- 22. TV: Växlar till TV-källa, stänger Portalsidan
- 23. Lista: Visar kanallista
- 24. Källa: Visar alla tillgängliga sändningar och innehållskällor
- 25. Googlesök: Öppnar Googles webbplats i TVbrowsern
- 26. Inställningar Öppnar inställningsmenyn
- 27. Snabbt framåt: Spolar framåt i media så som filmer
- 28. Spela: Börjar spela utvald media
- 29. Spela in: Spelar in program
- **30. Paus:** Pausar median som spelas, startar en tidsförskjutande inspelning

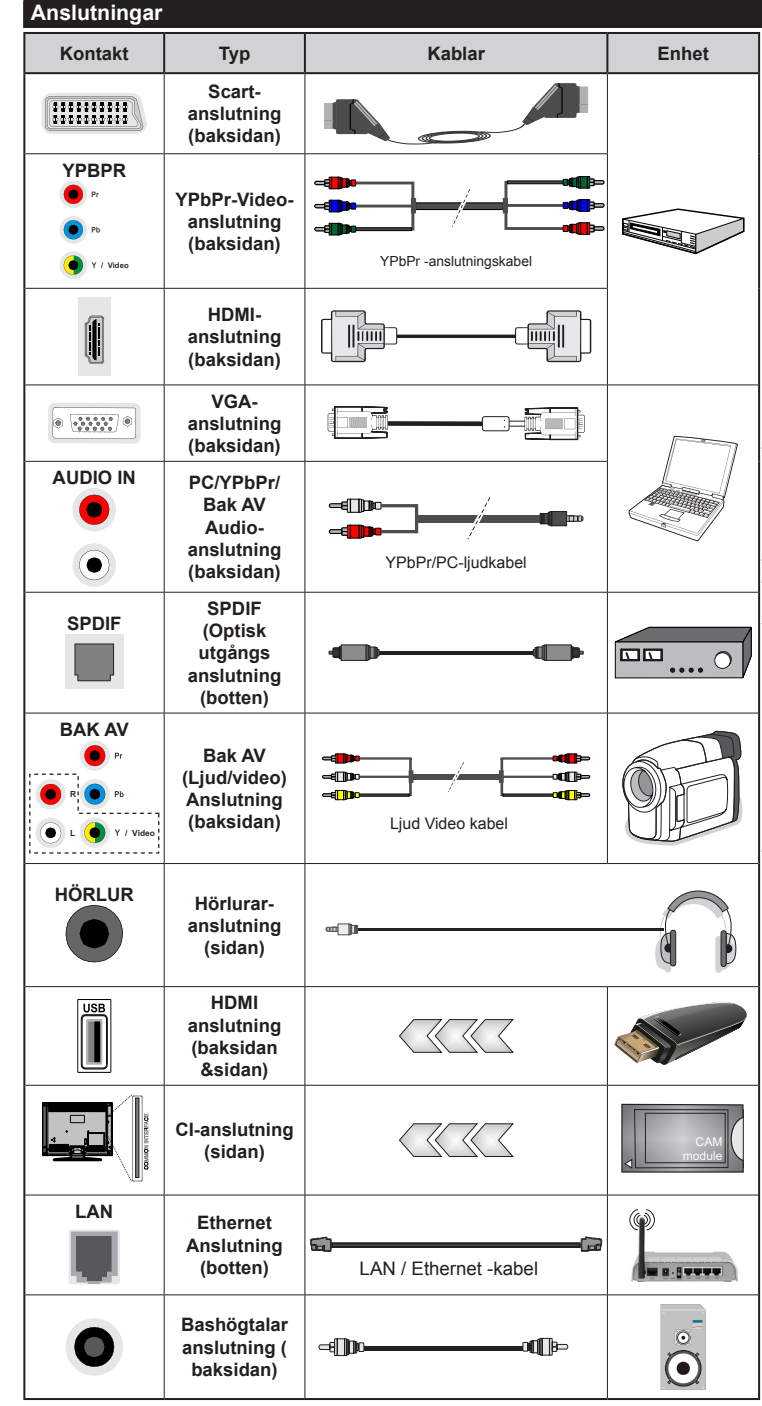

Ø OBSERVERA: När man ansluter en enhet via YPbPr eller ingången Bak AV måste man använda anslutningskablar för att möjliggöra anslutning. Se bilden till vänster. | För att aktivera PC/YPbPr-ljud, använd sidoliudsingångarna med en YPbPr/PC-ljudkabel ( medföljer inte) för ljudanslutning. | Om en extern enhet är ansluten via SKART-kontakten kommer TV<sup>.</sup>n automatiskt att bläddra över till AVläge. | När du ser på DTV-kanaler (Mpeq4 H.264) eller medan du är i Medabläddrarläget, kommer ugågången inte att vara tillgänglig på scartuttaget. | Vid användning av väggfästet (finns att köpa av tredjepart i butik om det inte medföljer, rekommenderar vi att du fäster alla kablarna bak på tv:n innan du monterar den på väggen. Sätt endast in eller ta ut CI-modulen när TV:n är AVSTÄNGD. Du bör läsa igenom modulinstruktionsmanualen om installationsinfomration. | USB 2.0-ingångarna på baksidan och på vänster sida av TV:n stöder enheter på upp till 500 mA. Anslutning av enheter som har strömvärden över 500mA. kan skada din TV. Om tillgängligt, för den valfria USB 3.0-ingången på vänster sida av TV: n, som kommer att vara placerad ovanför den andra USB-ingången, är detta gränsvärde 1A. | Genom att ansluta en HDMI-kabel till TV:n. måste du använda endast en skärmad (höggradig) HDMI-kabel med ferriter för att garantera en tillräcklig immunitet och emission mot parasitfrekvent strålning. Var noga med att använa en HD-HDMI-kabel som kan sända HD-signaler så som 4K-innehåll. för problemfri överföring.

Om du vill ansluta en enhet till tv:n kontrollera att både tv:n och enheten är avstängda innan du ansluter. After anslutningen genomförts kan du starta enheterna och använda dem.

#### Sätta på/stänga av

#### För att sätta på TV:n

Anslut strömkabeln till uttaget eller till ett vägguttag (220-240V AC, 50 Hz).

För att sätta på TV:n från vänteläget kan du antingen:

- Trycka på Standby-knappen, Program +/- eller en sifferknapp på fjärrkontrollen.
- Tryck på mitten av spaken på TV:n eller tryck den uppåt/nedåt tills TV:n sätts på från viloläge.

#### För att stänga av TV:n

Tryck på **Standby**-knappen på fjärrkontrollen eller tryck in mitten på spaken på TV:n och håll den nedtryckt i några sekunder; TV: n växlar till viloläge.

## För att stänga av tv:n helt drar du ur strömsladden från eluttaget.

**Observera:** När TV n är i viloläge blinkar lampan för viloläge och indikerar att funktioner som sökning i viloläge, nedladdning eller Timer är aktiva. LED-lampan kan blinka när TV:n slås på från viloläge.

#### Förstagångsinstallation

**Observera:** Om du ska utföra FRANSAT-installation, sätt in FRANSAT-kortet (tillval) i villkorade tillgångsterminalen på din TV innan du slår på TV: n.

När du startar första gången visas skärmen för språkval. Välj önskat språk och tryck på **OK.** 

Ställ in preferenserna på nästa skärm med hjälp av pilknapparna.

**Observera:** Beroende på val av **Land** kan du tillfrågas att ställa in och bekräfta en PIN-kod nu. Valda PIN-koden får inte vara 0000. Du måste ange en PIN-kod om du tillfrågas om detta i någon meny senare.

#### Om att välja sändningstyp

Digitalantenn: Om alternativet sökning med Digitalantenn, visas på tv:n kommer sökning efter markbundna sändningar efter andra signaler ske efter att de andra övriga inställningarna genomförts.

Digitalkabel: Om digitalkabel-sändningens sökalternativ är påslaget, kommer tv:n söka efter digitala Kabelsändningar efter övriga uppstartsinställningar genomförts. Enligt dina andra preferenser kan ett bekräftelsemeddelande visas innan sökningen påbörjas. Välj JA och tryck på OK för att fortsätta. Välj NEJ och tryck på OK för att avbryta. Du kan välja Nätverk eller inställda värden så som Frekvens, Nätverks-id och Sök-steg. Tryck på OK-knappen när du är klar.

**Observera:** Sökningstiden kommer förändras beroende på det valda **sök-steget**.

Satellit: Om alternativet sökning med satellit, visas på tv:n kommer sökning efter digitala satellitsändningar efter andra signaler ske efter att de andra övriga inställningarna genomförts. Innan satellitsökningen utförs bör vissa inställningar ha utförts. Innan satellitsökning börjar kommer en meny att visas där du kan välja att starta en **Fransat**-installation. Ställ in **Installationstyp** som **operatör** och ställ sedan in **satellitoperatör** som tillhörande Fransat-operatör. Tryck sedan på **OK**-knappen för starta **Fransat** inställningen. Du kan välja att starta en automatisk eller manuell installation.

Tryck på **OK** för att fortsätta. Fransat-installationen kommer att utföras och sändningar sparas (om sådana finns).

Om du ställer in **installationstypen Standard**, kan du fortsätta med regelbundna satellitinstallationen och titta på satellitkanaler.

Du kan starta en Fransat-installation när som helst senare från Installation>Automatisk kanalsökning>Satellitmenyn.

Det finns tre typer av antennval. Du kan välja Antenntyp som Direkt, Enkel satellitkabel eller DiSEqC-switch genom att använda knapparna "
4" eller "
•".

- Direkt: Om du har en enda mottagare och en direkt parabolantenn, välja denna antenntyp. Tryck påOK för att fortsätta. Välj en tillgänglig satellit på nästa skärm och tryck på OK för att söka efter tjänster.
- Enkel satellitkabel: Om du har flera mottagare och ett enkelt satellitkabelsystem, välj den här antennsorten. Tryck påOK för att fortsätta. Konfigurera inställningarna genom att följa instruktionerna på nästa skärm. Tryck på OK för att söka efter tjänster.
- DiSEqC-switch: Om du har flera antenner och en DiSEqC switch, välj denna antenntyp. Tryck påOK för att fortsätta. Du kan ställa in fyra alternativ för DiSEqC (om det finns) på nästa skärm. Tryck på OKknappen för att skanna den första satelliten i listan.

#### **TKGS-installation**

Om så önskas kan du starta en TKGS-installation om Satellitens sändningssökalternativ är påslaget. Innan satellitsökningen börjar kommer en meny att visas där du kan välja att starta en TKGS-installation. Ställ in installationstypen som operatör och ställ sedan in satellitoperatören som TKGS. Tryck sedan på OK för att starta TKGS-installationen. Ställ in din antenntyp som beskrivs ovan. Du kan välja att installera HDeller SD-kanaler vid installationen. Detta val kan göras senare också med alternativet prioriterad lista under installationsmenyn Installation>TKGS. Urvalet kommer att aktiveras efter att TV:n slås av och på igen eller efter en manuell uppdatering som beskrivs nedan.

Om så önskas kan **TKGS-installationen** appliceras manuellt efter **förstagångsinstallationen**. Tryck på **menyknappen**. Markera **Installation** och tryck på **OK**. I undermenyn, markera **Satellit-inställningar** och tryck på **OK**. Välj sedan **Antenn-installation**. Efter antenntypen är vald och andra satellitinställningar gjorts, tryck på den **RÖDA** knappen för att starta en **TKGS-installation**.

Det andra sättet att tillämpa TKGS-installationen manuellt efter förstagångsinstallationen är att starta en uppdatering. För att göra detta, tryck på menyknappen och välj Installation>TKGSinstallation>Starta uppdatering. Men för att kunna göra det bör Satellitinställningar göras först.

## Att använda uppdateringsalternativen i TKGS

TKGS-funktionen håller dina satellitkanallistor uppdaterade på tre olika sätt.

Viloläge: När den går in i viloläge styr TV:n TKGStabellversionsnumret oavsett om det är den senaste versionen eller inte. Om förändringar upptäcks börjar TV:n att uppdatera. Nästa gång den slås på visas ett meddelande för att informera användaren om ändringarna.

**Bakgrund:** När en kanal öppnas som inte definieras i TKGS-kanallistorna, styr TV:n TKGStabellversionsnumret oavsett om det är den senaste versionen eller inte. Om förändringar upptäcks börjar TV:n att uppdatera. När uppdateringen är klar visas ett meddelande för att informera användaren om ändringarna.

Manuell: En uppdatering kan startas manuellt när som helst. Tryck på menyknappen. Markera Installation och tryck på OK. I undermenyn, markera TKGS-installation och tryck på OK. Välj sedan Starta uppdatering och tryck på OK.

Analog: Om alternativet sökning med Analog, visas på tv:n kommer sökning efter analoga sändningar efter andra signaler ske efter att de andra övriga inställningarna genomförts.

Du kan även ställa in sändningstyp som favorit. Prioriteringen kommer att ges till valda sändningstyper under sökprocessen, och kanalerna i den kommer listas överst i kanallistan. Tryck på **OK** när du är klar.

En dialogskärm som ber dig att aktivera föräldrakontroll visas. Om du väljer **Ja**, kommer föräldrabegränsningsalternativ visas. Konfigurera som önskat och tryck på **OK** när du är klar. Välj **Nej** och tryck på **OK** för att gå vidare, om du inte vill aktivera föräldrabegränsningar.

Du kan aktivera **Butiksläget** nu. Det här alternativet kommer att konfigurera din TV:s inställningar för butiksläge och beroende på tv-modellen som används, kan de funktioner som stöds visas i övre delen av skärmen som ett informationsfält. Alternativet är endast avsett för användning i butik. Det rekommenderas att välja **Hem-läge** för hemmabruk. Det här alternativet kommer finnas tillgängligt i **Inställningar>Mer**, samt kan stängas av/på senare. Tryck på **OK**-knappen på fjärrkontrollen för att fortsätta och menyn för **Nätverks-/internetinställningar** kommer att visas om du bekräftade det tidigare visade meddelande där du tillfrågades om du vill göra nätverksinställningarna. Vänligen hänvisa till kapitlet om **Anslutning** för att konfigurera en fast eller trådlös anslutning. Efter installationen är genomförd, tryck på **OK**-knappen för att fortsätta. För att hoppa till nästa steg utan att göra något väljer du **Nej** och trycker på **OK** när meddelandet visas där du tillfrågas om du vill göra nätverksinställningarna.

Efter de första inställningarna genomförts kommer tv:n att starta sökningen efter tillgängliga sändningar av den valda sändningstypen.

När alla tillgängliga stationer är lagrade kommer de skannade resultaten att visas. Tryck på**OK** för att fortsätta. Menyn **Redigera kanallista** kommer att visas härnäst. Du kan redigera kanallistan i enlighet med dina preferenser, eller trycka på knappen **Menu** för att avsluta och se på tv.

Medan sökningen fortsätter kan ett meddelande visas, som frågar om du vill ordna kanalerna enligt LCN(\*). Välj **Ja** och tryck på **OK** för att bekräfta.

(\*) LCN är det logiska kanalnummersystemet som organiserar de tillgängliga sändningarna i enlighet med en igenkänningsbar kanalnummersekvens (om det finns).

**Observera:** Stäng inte av Tv:n när installationen initialiseras för första gången. Notera att visalternativ kanske inte är möjliga, beroende på valet av land.

I TKGS-systemet kan kanaler blockeras av tjänsteleverantören och audio/video-överföring kommer inte att vara tillgänglig från dessa kanaler.

#### Genom SatcoDX-funktionen

Du kan utföra SatcoDX-åtgärder med hjälp av menyn Installation>Satellitinställningar. I menyn SatcoD finns två alternativ angående SatcoDx.

Du kan ladda ner eller ladda SatcoDX-information. För att utföra dessa funktioner måste en USB-enhet anslutas till Tv:n.

Kommer du att kunna ladda upp aktuella tjänster och relaterade satelliter och transpondrar i tv:n, till en USB-enhet.

Utöver det kan du ladda ner en av SatcoDx-filerna som lagras i USB- enheten till tv:n.

När du väljer en av dessa filer, kommer alla tjänster och relaterade satelliter samt transpondrar i den valda filen att lagras i tv:n. Om det finns installerade mark, kabel och/eller analoga tjänster, kommer de sparas och endast satellittjänster kommer att tas bort.

Efteråt, kontrollera dina antenn-inställningar och göra ändringar om det behövs. Ett felmeddelande som säger **"Ingen signal"** kan visas om antenninställningarna inte har konfigurerats korrekt.

#### Media-uppspelning via USB-ingång

Du kan ansluta en 2,5 tum och 3,5 tum (hdd med extern strömtillförsel) externa hårddiskar eller USB-stickor till din tv genom att använda USB-ingångar på tv:n.

VIKTIGT! Spara filerna på din lagringsenhet innan du ansluter den till en tv. Tillverkaren är inte ansvarig för skadade filer eller förlorade data. Vissa typer av USB-enheter (T ex. MP3-spelare) är inte kompatibla med denna tv. Tv:n stöder diskformatering med FAT32 och NTFS, men det går inte att spela in på diskar formaterade med NTFS.

Medan du formaterar USB-hårddiskar, som har mer än en 1 TB (Tera Byte) i lagringsutrymme, kan du få problem i formatteringsprocessen.

Vänta lite medan varje anslutning eller bortkoppling, eftersom spelaren kanske fortfarande läser filer. Underlåtelse att göra så kan orsaka fysisk skada på USB-spelaren och USB-enheten. Dra inte ut din enhet medan du spelar en fil.

Du kan använda USB-hubbar med din tv:s USBingångar. USB-hubbar med extern strömkälla rekommenderas då.

Det kommenderas att använda tv:ns USB-ingång(ar) direkt, om du ska ansluta en USB-hårddisk.

**Anm.:** Medan du ser på bildfiler kan Media-bläddrarens meny endast visa 1000 bilder som lagras på den anslutna USB-enheten.

#### Spela in ett program

VIKTIGT! Om du använder en ny USB-hårddisk bör du först formatera den med Tv:ns diskformateringsalternativ i menyn Media-bläddrare>Inställningar>I nspelningsinställningar.

För att spela in ett program måste du först ansluta ett USB-minne till din TV medan TV:n är avstängd. Du ska därefter slå på Tv:n för att aktivera inspelningsfunktionen.

För att använda inspelning bör din USB ha minst 2 GB fritt utrymme och vara USB 2.0-kompatibel. Om tillgängligt kan USB 3.0-kompatibla enheter också användas med valfria USB 3.0-ingången på sidan av TV: n, som kommer att vara placerad ovanpå den andra USB-ingången. Om USB-enheten inte är kompatibel kommer ett felmeddelande att visas.

För att spela in långvariga program så som filmer rekommenderas att använda USB - HDD:s.

Inspelade program sparas på det anslutna USBminnet. Om du vill kan du lagra/kopiera inspelningar på en dator. Dessa filer kommer dock inte att kunna spelas på en dator. Du kan bara spela upp inspelningarna via din tv.

Fördröjning i läppsynkronisering kan ske under tidförskjutning. Radioinspelning stöds inte. Tv:n kan spela in program i upp till tio timmar.

Inspelade program delas upp i 4 GB partitioner.

Om skrivhastigheten för den anslutna USB-disken inte räcker till, kan inspelningen misslyckas och tidsförskjutnings-funktionen finns eventuellt inte.

Av detta skäl bör en USB-hårddisk användas för att spela in högupplösta program.

Ta inte bort USB:n/hårddisken under inspelning. Detta kan skada den anslutna USB:n/hårddisken.

Om AC-kabeln inte är isatt medan det finns en aktiv USB-inspelningstimerinställning, kommer den att avbrytas.

Stöd för flera partitioner finns. Högst två olika partitioner stöds. Den första partitionen på USBminnet används för PVR-förberedande funktioner. Den måste även formateras som en primär partition och användas för PVR-förberedande funktioner.

Vissa strömpaket spelas eventuellt inte in på grund av signalproblem. I en del fall kan därför videon frysa under uppspelning.

Tangenterna för Inspelning, Spela, Visa (för PlayListDialog) kan inte användas när text-tv är på. Om en inspelning startar via timer när text-tv är på, stängs text-tv automatiskt av. Användning av text-tv avaktiveras även när det pågår en inspelning eller uppspelning.

Medan man spelar in ett program i bakgrunden kan man använda menyalternativen och växla till en annan källa eller använda **Media-bläddrar**-funktionerna så som att se bilder, spela videor och musikfiler, samt till och med spela upp pågående inspelningar.

#### Fördröjd-inspelning

Tryck på knappen **Pause** när du ser ett tv-program och vill växla till förskjutnings-läge. I förskjutningsläget pausas programmet och spelas samtidigt in på USB-disken.

Tryck på knappen **Spela** gen när du vill återgå till det pausade tv-programmet där du avbröt det. Tryck på knappen stopp för att avsluta tidsinspelning och återgå till direktsändningen.

Tidsförändringen kan inte utföras när apparaten är i läget Radio.

Du kan inte använda tidsförändringens snabba bakåtspolning innan du avancerar med uppspelningen i det snabba uppspelningsalternativet.

#### Direkt inspelning

Tryck på knappen **Spela in** för att starta inspelningen direkt medan du tittar på ett program. Du kan trycka på **inspelnings**-knappen på fjärrkontrollen igen för att spela in nästa händelse efter val av nästa program inifrån EPG. Tryck på knappen **Stopp** för att avbryta direkt inspelning.

Du kan inte sända eller se Media-bläddraren i inspelningsläget. Vid inspelning av program eller vid tidsförskjutning visas ett varningsmeddelande på skärmen om din USB-hastighet inte är tillräcklig.

#### Titta på inspelade program

Välj **Inspelning** från **Media-bläddraren**. Välj en inspelning från listan (om någon redan finns inspelad). Tryck på knappen **OK** för att se Uppspelningsalternativ. Välj ett alternativ och tryck sedan på knappen **OK**.

**Observera:** Du kan inte visa huvudmenyn och dess alternativ under uppspelningen.

Tryck på knappen **Stopp** för att stoppa en uppspelning och återgå till **inspelningsbiblioteket.** 

#### Långsam framåtspolning

Om du trycker på **Paus** medan du tittar på ett inspelat program kan du spola långsamt framåt. Du kan använda knappen "**Snabbframåtspolning** - " för att gå långsammare framåt. Genom att trycka flera gånger på knappen **Snabbframåtspolning** ändrar du hastigheten.

#### Inspelningskonfiguration

Välj Inspelningsinställningar i Mediabläddraren>Inställningar för att konfigurera inspelningsinställningarna.

Formatera disk: Du kan använda funktionen formatera disk för att formatera den anslutna USBenheten. Din pinkod krävs för att använda funktionen Formatera Disk.

**Observera:** Standardpinkoden kan ställas in till **0000** eller **1234**. Om du har definierat PIN så som krävs, (beroende på land val) under **Förstagångsinstallationen**, använd den pinkod du angivit.

**VIKTIGT!** Om du formaterar din USB kommer det att radera ALL information på den och dess filsystem kan inte konverteras till FAT32. I de flesta fall kan drifts fel fixas efter en formatering men du förlorar ALL din information.

Om ett meddelande anger att **USB-enheten har för långsam skrivhastighet** när du startar en inspelning testar du först med att starta om inspelningen. Om detta inte hjälper kanske den externa enheten inte uppfyller hastighetskraven. Du bör då ansluta en annan USB-disk.

#### Media-bläddrarens meny

Du kan spela foto-, musik- och filmfiler som finns lagrade på en USB-enhet genom att ansluta den till Tv:n och använda media-bläddrarskärmen. Anslut en USB-disk till en av USB-ingångarna på sidan av Tv:n. Genom att trycka på knappen **Menu** medan man är i läget **media-bläddrare**, kommer man till menyalternativen **bild, ljud** och **inställningar**. Genom att trycka på **MENU** igen avslutar du skärmen. Du kan ställa in dina preferenser för media-bläddraren genom att använda menyn Inställningar.

| Lägesalternativen Slinga/ Blanda                            |                                                                                    |  |  |  |
|-------------------------------------------------------------|------------------------------------------------------------------------------------|--|--|--|
| Starta uppspelning med Play-knappen och aktivera            | Alla filer i listan kommer<br>spelas hela tiden i<br>originalordning               |  |  |  |
| Starta uppspelning med <b>OK</b> -knappen och aktivera      | Samma fil kommer<br>spelas hela tiden i slinga<br>(upprepning)                     |  |  |  |
| Starta uppspelning med Play-knappen och aktivera            | Alla filer i listan kommer<br>spelas engång i slumpmässig<br>ordning               |  |  |  |
| Starta uppspelning med<br><b>Play-</b> knappen och aktivera | Alla filer i listan kommer<br>spelas hela tiden i samma<br>slumpvis valda ordning. |  |  |  |

#### Anpassad uppstartslogga

Du kan göra din tv personligare genom att visa ditt favoritfoto eller favoritbild på skärmen när tv:n startar. För att göra det, kopiera din favoritbild i en fil på en USB-skiva och öppna den från menyn i **Media-bläddraren**. När du har vald den önskade bilden, markera den och klicka på OK för att se den i helskärmsläge. Klicka på **OK** igen för att välja bilden som anpassad logga. En bekräftelseskärm kommer att visas. Välj **Ja** och tryck på **OK** igen. Om bilden är lämplig(\*) kommer du se den på skärmen nästa gång tv:n startar.

**Anm.:** Om du utför en FTI (förstagångsinstallation) kommer tv:n återgå till att använda standardloggan, om den finns.

(\*)Bilder måste ha ett ratio på 4:3 till 16:9 och de måste vara i formaten .jpeg, .jpg eller .jpe. Bilden kan inte ställas in som uppstartslogga, vars upplösning inte visas i informationsfältet.

#### CEC och CEC RC-genomföringsenhet

Den här funktionen låter dig styra CEC-aktiverade enheter som är ansluta via HDMI-portar, genom att använda fjärrkontrollen på Tv:n.

**CEC**-alternativet i menyn **Inställningar>Mer** ska först ställas in som **Aktiverad**. Tryck på knappen Källa och välj sedan HDMI-ingången för den anslutna CEC-enheten ifrån menyn Käll-lista. När en ny CECkällenhet ansluts kommer den listas i källmenyn med eget namn istället för den anslutna HDMI-portens namn (DVD-spelare, Spelare 1, m.m.).

Tv:ns fjärrkontroll är automatiskt aktiverad att kunna utföra vissa funktioner efter att den anslutna HDMIkällan har valts.

För att avsluta detta och kontrollera tv:n via fjärrkontrollen igen, tryck på knappen snabbmeny på fjärrkontrollen, markera CEC RC Passthrough och ställ in som av genom att använda vänster eller höger knapp. Den här funktionen kan också aktiveras eller avaktiveras under menyn Inställningar>Mer.

Tv:n stöder också ARC (Audio Return Channel)funktionen. Den här funktionen är en ljudlänk som är tänkt att ersätta andra kablar mellan Tv:n och ljudsystemet (A/V-mottagare eller högtalarsystem).

När ARC är aktivt tystar inte tv:n ner sia andra ljudvolymer automatiskt. Då du måste minska tvvolymen till noll, manuellt, om du endast vill höra ljudet ifrån den anslutna ljudenheten (samma som andra optiska eller koaxial-digitala ljudutgångar). Om du vill förändra den anslutna enhetens volymnivå ska du välja den enheten ifrån käll-listan. Då används volymknapparna för den anslutna ljudenheten.

Observera: ARC stöds endast via HDMI2-ingången.

#### Systemljudkontroll

Låter Ljudförstärkare/mottagare att användas med Tv:n. Volymen kan kontrolleras med tv:ns fjärrkontroll. För att aktivera funktionen, ställ in högtalaralternativen i menyn **Inställningar>Mer** som **Högtalare.** TVhögtalarna måste tystas och ljudet i den aktuella källan kommer fördelas via det anslutna ljudsystemet.

**Observera:** Ljudenheten ska stöda systemaudiokontrollfunktionen och CEC-alternativet ska ställas in som aktiverad.

| Tv-menyinnehåll             |                                                                                                    |  |  |  |
|-----------------------------|----------------------------------------------------------------------------------------------------|--|--|--|
| Bildmenyinnehåll            |                                                                                                    |  |  |  |
| Läge                        | Du kan ändra bildläget för att passa dina önskemål eller krav. Bildläget kan ställas in till ett av fäljande alternativ: <b>Bio</b> , <b>Spel</b> (valfritt), <b>Sport</b> , <b>Dynamisk</b> och <b>Naturlig</b> .                                                       |  |  |  |
| Bildzoom                    | Ställer in önskade bildstorleksformat.                                                                                                    |  |  |  |
| Kontrast                    | Ställer in ljus- och mörkervärden för skärmen.                                                                                                    |  |  |  |
| Ljusstyrka                  | Ställer in värden för ljusstyrka på skärmen.                                                                                                    |  |  |  |
| Skärpa                      | Ställer in värdet på skärpan för detaljer som visas på skärmen.                                                                                                    |  |  |  |
| Färg                        | Ställer in färgvärdet, justerar färgerna.                                                                                                    |  |  |  |
| Energibesparing             | För inställning av <b>energibesparingsfunktionen</b> till <b>Anpassad</b> , <b>Minimum</b> , <b>Medium</b> ,<br><b>Maximum</b> , <b>Auto</b> , <b>Skärmen av</b> eller <b>Av</b> .<br><b>Observera:</b> Tillgängliga alternativ kan variera beroende på det valda läget. |  |  |  |
| Bakgrundsljus               | Inställningen styr nivån på bakgrundsljuset. Bakgrundsljusfunktionen kommer inaktiveras om energibesparingen är inställd på ett annat alternativ än Anpassad.                                                                                                    |  |  |  |
| Avancerade<br>inställningar |                                                                                                    |  |  |  |
| Dynamisk<br>kontrast        | Du kan förändra dynamisk kontrast till önskade värden.                                                                                                    |  |  |  |
| Brusreduktion               | Om sändningssignalen inte är stark och bilden störs, använd <b>Brusreduktion</b> för att minska störningen.                                                                                                    |  |  |  |
| Färgtemperatur              | Ställer in önskade färgtemperatursvärden. Alternativen kall, normal, varm och anpassad finns.                                                                                                    |  |  |  |
| Vit punkt                   | Om <b>Färgtemperatur</b> är inställt på <b>Anpassad</b> kommer den här möjligheten att finnas. Öka<br>"värmen" eller "kylan" på bilden genom att trycka på vänster eller höger knapp.                                                                                    |  |  |  |
| Filmläge                    | Filmerna spelas in med olika antal bilder per sekund för vanliga tv-program. Aktivera denna funktion när du ser på film och vill se snabba scener tydligare.                                                                                                    |  |  |  |
| Hudton                      | Hudton kan ändras mellan -5 och 5.                                                                                                    |  |  |  |
| Färgförändring:             | Ställer in önskad färgton.                                                                                                    |  |  |  |
| HDMI Full Range             | Det här alternativet finns tillgängligt medan du ser på enHDMI-källa. Du kan använda den här funktionen för att öka svärtan i bilden.                                                                                                    |  |  |  |
| PC-position                 | Visas endast när en ingångskälla är inställd på VGA/PC.                                                                                                    |  |  |  |
| Autoposition                | Optimerar automatiskt skärmbilden. Tryck på OK för att optimera.                                                                                                    |  |  |  |
| Horisontal position         | Detta alternativ flyttar bilden horisontellt antingen till höger eller vänster på skärmen.                                                                                                    |  |  |  |
| Vertikal position           | Detta alternativ flyttar bilden vertikalt upp eller ned på skärmen.                                                                                                    |  |  |  |
| Pixelfrekvens               | Pixelfrekvensinställningarna korrigerar störningar som uppstår i form av vertikala band i<br>pixelintensiva presentationer som kalkylprogram eller text med litet typsnitt.                                                                                              |  |  |  |
| Fas                         | Beror på ingångskällan (datorn m.m.) du kan se suddig eller störd bild på skärmen. Du kan använda fas för att skapa en klarare bild genom att testa dig fram.                                                                                                    |  |  |  |
| Återställning               | Återställ bildinställningarna till fabriksinställningar (utom i <b>spel</b> läge).                                                                                                    |  |  |  |

När man är i VGA (PC)-läge kommer vissa objekt i bildmenyn att vara avaktiverade. I stället kommer VGA-lägets inställningar läggas till bild- inställningarna när man är i PC-läget.

| Ljudmenyinnehåll                        |                                                                                                    |  |  |
|-----------------------------------------|----------------------------------------------------------------------------------------------------|--|--|
| Volym                                   | Justerar volymen.                                                                                                    |  |  |
| Ljudutjämnare                           | Väljer ljudutjämnare. Anpassade inställningar kan endast göras användarläge.                                                                                                    |  |  |
| Balans                                  | Justera om ljudet kommer ifrån vänster eller höger högtalare.                                                                                                    |  |  |
| Hörlurar                                | Ställer in volym i hörlurar.<br>Vänligen kontrollera, innan du använder hörluren att volymen är inställd på en låg<br>nivå för att förhindra hörselskador.                                                  |  |  |
| Ljudläge                                | Du kan välja ett musikläge (om det valda kanalen stöds).                                                                                                    |  |  |
| AVL (automatisk<br>ljudnivå-anpassning) | Ställer in ljudet för att få en fast utgångsnivå mellan programmen.                                                                                                    |  |  |
|                                         | När du ansluter externa förstärkare till din TV med hjälp av hörlursuttaget kan du välja alternativet Linje ut. Om du har anslutna <b>Hörlurar</b> till tv:n ställ in alternativet som hörlurar.            |  |  |
| nonurar/inje ut.                        | Innan du använder hörlurarna, kontrollera att menyobjektet är inställt som <b>Hörlurar</b> .<br>Om det är inställt på linje ut, kommer ljudet ifrån hörlurarna vara på max, vilket kan<br>skada din hörsel. |  |  |
| Dynamisk Bas                            | Aktiverar eller avaktiverar den dynamiska basen.                                                                                                    |  |  |
| Surround-Ijud                           | Surround-ljudläge kan ställas in som på eller av.                                                                                                    |  |  |
| Digital Utgång                          | Ställer in ljudtyp för digital ut.                                                                                                    |  |  |

| Ins                                                                                                    | Inställningar menyinnehåll  |                                                                                                    |  |  |  |
|----------------------------------------------------------------------------------------------------|-----------------------------|----------------------------------------------------------------------------------------------------|--|--|--|
| Vil                                                                                                    | lkorlig Åtkomst             | Kontrollerar moduler för villkorlig åtkomst om tillgängligt.                                                                                                    |  |  |  |
| Sp                                                                                                    | råk                         | Du kan ställa in olika språk, beroende på sändningen och landet.                                                                                                    |  |  |  |
| Föräldrainställning                                                                                        |                             | Ange rätt lösenord för att ändra Föräldrainställning. Du kan enkelt justera <b>Menylås</b> ,<br>Föräldralås, Barnspärr eller Guiden i den här menyn. Du kan också ange ett<br>nytt PIN för att förändra Standard CICAM PIN-koden med hjälp av de relaterade<br>alternativen.<br>Observera: Vissa menyalternativ kanske inte är tillgängliga beroende på vilket landsval som är gjord vid                                                                                                    |  |  |  |
|                                                                                                    |                             | runsta mistanauon. Standardpinkoden kan stanas in un 0000 ener 1254. Om du nar demnierat PIN (som kravs,<br>beroende på landsval) under <b>förstagångsinstallationen,</b> använd den pinkod du angivit.                                                                                                    |  |  |  |
| Tir                                                                                                    | nrar                        | Ställer in timern för att stänga av TV:n efter en viss tid. Ställer in tidräknare för valda program.                                                                                                    |  |  |  |
| Da                                                                                                    | tum/Tid                     | Ställer in datum och tid.                                                                                                    |  |  |  |
| Källor                                                                                                    |                             | Aktiverar eller avaktiverar valda alternativ för källor. Alternativen Vanlig, Utökad och<br>Avaktiverad finns tillgängliga för HDMI-källor. <b>Alterntativen Vanlig</b> och <b>Utökad</b><br>påverkar färginställningen av de valda HDMI-källorna. För att kunna se 4K-bilder ifrån<br>HDMI-källa måste de tillhörande kälinställningarna vara inställda på Utökad, om den<br>anslutna enheten är HDMI 2.0-kompatibel. Ställ in som <b>Vanlig</b> om den anslutna enheten<br>är HDMI 1.4-kompatibel. Ställ in eller avaktivera HDMI-källorna genom att ställa in som<br>Avaktiverad. |  |  |  |
| Nätverks-/<br>internetinställningar                                                                        |                             | Visar Nätverks-/internetinställningar.                                                                                                    |  |  |  |
| Åtl                                                                                                    | komst                       | Visar åtkomstalternativ för TV:n.                                                                                                    |  |  |  |
|                                                                                                    | Hörselproblem               | Aktiverar specialfunktioner som skickas från sändaren.                                                                                                    |  |  |  |
|                                                                                                    | Ljudbeskrivning             | Ett blindteckenband kommer att spelas för blinda eller de med synnedsättning. Tryck på OK för att se alla tillgängliga menyalternativ i Ljudbeskrivning. Funktionen är endast tillgänglig om sändaren stöder det.<br><b>Observera:</b> Ljud beskrivningsfunktionen finns inte tillgänglig vid inspelnings- eller                                                                                                    |  |  |  |
|                                                                                                    |                             | tidsväxlingsläge.                                                                                                    |  |  |  |
| Ne                                                                                                    | tflix                       | Om funktionen stöds av din TV kan du se ditt ESN ()-nummer och avaktivera Netflix.<br>(*) ESN-numret är ett unikt ID-nummer för Netflix, skapat särskilt för att identifiera din TV.                                                                                                    |  |  |  |
| Ме                                                                                                    | r                           | Visar andra inställningsval för TV:n.                                                                                                    |  |  |  |
|                                                                                                    | Meny-timeout                | Ändrar tidsutlösningens varaktighet för menyskärmar.                                                                                                    |  |  |  |
|                                                                                                    | HBBTV                       | Du kan aktivera eller avaktivera den här funktionen genom att ställa in den som På eller Av.                                                                                                    |  |  |  |
|                                                                                                    | Uppgradering Av<br>Mjukvara | Säkerställer att din TV har den senaste programvaran. Tryck på <b>OK</b> för att se menyalternativen.                                                                                                    |  |  |  |
|                                                                                                    | Programversion              | Visar den aktuellt mjukvaruversion                                                                                                    |  |  |  |
|                                                                                                    | Undertext-läge              | Det här alternativet används för att välja vilket undertext-läge som ska vara på skärmen ( <b>DVB</b> -textning/ <b>TTX</b> -textning) om båda finns som tillval. Standardinställningen är <b>DVB</b> -textning. Den här funktionen finns endast för landsvalen i Norge.                                                                                                    |  |  |  |
|                                                                                                    | Autoavstängning             | Ställer in önskad tid för TV:n för att automatiskt gå in i viloläge när den inte används.                                                                                                    |  |  |  |
| Biss-Nyckel Biss är ett satellitsignals-kry<br>du behöver ange en Biss-Ny<br>Markera Biss-nyckel och try   |                             | Biss är ett satellitsignals-krypteringssystem som används för vissa sändningar. Om<br>du behöver ange en Biss-Nyckel vid sändning kan du använda den här inställningen.<br>Markera <b>Biss-nyckel</b> och tryck på <b>OK</b> för att ange nyckel i önskad sändning.                                                                                                    |  |  |  |
| Butiksläge Välj det här läget i visningssyfte. Medan Butiksläget är aktivera objekt i TV-menyn inte visas. |                             | Välj det här läget i visningssyfte. Medan Butiksläget är aktiverat kan kanske vissa<br>objekt i TV-menyn inte visas.                                                                                                    |  |  |  |

| Ljud-/Video-<br>delning       | Funktionen <b>Audio-videodelning</b> låter dig alltid dela filer som lagrats på din smarttelefon eller platta. Om du har kompatibel smarttelefon eller platta och passande programvara är installerad, du kan dela/spela foton på din tv. Se anvisningarna för din programvara för mer information om delning. <b>Ljud-/Videodelningsläget</b> är inte tillgängligt med funktionen internetportal. |  |  |
|-------------------------------|----------------------------------------------------------------------------------------------------|--|--|
| Uppstartsläge                 | Denna inställning konfigurerar önskemålen för uppstartsläget. Alternativen <b>Senaste</b><br>Tillstånd och Viloläge finns tillgängliga.                                                                                                    |  |  |
| Virtuell<br>Fjärrkontroll     | Aktiverar eller inaktiverar funktionen för den virtuella fjärrkontrollen.                                                                                                    |  |  |
| CEC                           | Med den här inställningen kan du aktivera och avaktivera CEC-funktionen helt. Tryck på Vänster eller Höger knapp för att aktivera eller avaktivera funktionen.                                                                                                    |  |  |
| CEC- Automatisk<br>påslagning | Den här funktionen låter den anslutna HDMI-CEC-kompatibla enheten att starta TV:n och växla till dess ingångskälla automatiskt. Tryck på <b>Vänster</b> eller <b>Höger</b> knapp för att aktivera eller avaktivera funktionen.                                                                                                    |  |  |
| Högtalare                     | För att höra ljud ifrån TV:n genom anslutna kompatibla ljudenheter, ställ in ljudet på<br>Förstärkare. Du kan använda fjärrkontrollen till tv:n för att kontrollera volymen på<br>ljudenheten.                                                                                                    |  |  |

| Installation Menyinnehåll                        |                                                                                                    |  |  |  |
|--------------------------------------------------|----------------------------------------------------------------------------------------------------|--|--|--|
| TKGS-installation                                | Visar menyalternativ för <b>TKGS-installation</b> . Det här alternativet kanske inte är tillgängligt enligt den valda <b>satellitoperatören</b> i <b>förstagångsinstallationen</b> . Om inte, gör om <b>förstagångsinstallationen</b> och välj <b>satellitoperatören TKGS</b> .                                                                                                    |  |  |  |
| Automatisk<br>Kanalsökning (Ställ in<br>på Nytt) | Visar automatiska sökalternativ. <b>Digitalantenn:</b> Söker och lagrar<br>antennbaserade DVB-stationer. <b>Digitalkabel:</b> Söker och lagrar kabelbaserade<br>DVB-stationer. <b>Analog:</b> Söker och lagrar analoga stationer. <b>Satellit:</b> Söker och<br>lagrar satellitstationer.                                                                                                    |  |  |  |
| Manuell Kanalsökning                             | Denna funktion kan användas för att ställa in sändande station direkt.                                                                                                    |  |  |  |
| Nätverkskanalsökning                             | Söker efter länkade kanaler i sändningssystemet. <b>Digitalantenn:</b><br>Sökningar efter antennnätverkskanaler. <b>Digitalkabel:</b> Sökningar efter kabelnätverkskanaler.                                                                                                    |  |  |  |
| Analog Fininställning                            | Du kan använda denna inställning för att finjustera analoga kanaler. Den här funktionen är inte tillgänglig om inga analoga kanaler är lagrade.                                                                                                    |  |  |  |
| Satellitinställningar                            | Visar satellitinställningar. <b>Satellitlista:</b> Visar tillgängliga satelliter. Du kan <b>Lägga Till</b> ,<br>radera satelliter eller <b>Redigera</b> satellitinställningar på listan. <b>Antenninstallation:</b><br>Du kan byta satellitantenninställningar och /eller starta en satellitsökning. <b>SatcoDX:</b><br>Du kan ladda upp eller hämta SatcoDX-information med de relaterade alternativen. |  |  |  |
| Installationsinställningar                       | Visar installationsinställningsmenyn. <b>Standbysökning (Valfritt):</b> Din TV kommer att söka efter nya eller saknade kanaler när den är i viloläge. Nyfunna sändningar kommer att visas.                                                                                                    |  |  |  |
| Rensa Servicelista                               | Använd inställningen för att radera lagrade kanaler. Den här inställningen syns endast när Landsalternativet är inställt på Danmark, Sverige, Norge eller Finalnd.                                                                                                    |  |  |  |
| Välj Aktivt Nätverk                              | Den här inställningen låter dig välja endast sändningar inom valda nätverk som listas i kanallistan. Den här funktionen finns endast för landsvalen i Norge.                                                                                                    |  |  |  |
| Förstagångsinstallation                          | Raderar alla lagrade kanaler och inställningar, återställer TV:n till fabriksinställningar.                                                                                                    |  |  |  |

#### Allmän TV-drift

#### Att använda kanallistan

TV:n sorterar alla lagrade stationer i kanallistan. Du kan redigera kanallistan, ställa in favoriter eller aktiva stationer som ska listas med hjälp av valen i **Kanallistan**. Tryck på knappen **OK/Lista** för att öppna **kanallistan**. Du kan filtrera kanalerna genom att trycka på den blå knappen eller öppna menyn Redigera kanallista genom att trycka på den gröna knappen för att göra avancerade ändringar i den aktuella listan.

Observera: Kommandona flytta, ta bort och redigera namn i redigera kanallistans meny kanske inte är tillgängliga enligt driftläge-inställningen i TKGS-installationsmenyn. För att bli av med alla restriktioner om hur du konfigurerar kanallistan, ställ in detta alternativ på TKGS av. Flytta- och redigera namn-kommandon kommer fortfarande vara tillgängliga om det här alternativet är inställt på Anpassad.

#### Hantera Favoritlistorna

Du kan skapa fyra olika listor över dina favoritkanaler. Ange Kanallistan i huvudmenyn, eller tryck på den gröna knappen när kanallistan visas på skärmen för att öppna menyn Redigera Kanallista. Välj önskad kanal på listan. Du kan göra flera val genom att trycka på den gula knappen. Tryck sedan på **OK**-knappen för att öppna menyn Kanalredigeringensalternativ och välj alternativet **Lägg till/Ta** bort favoriter. Tryck på **OK**knappen igen. Ställ in önskad lista på På. Den valda kanalen/kanalerna kommer att läggas till på listan. För att ta bort en kanal eller kanaler från en favoritlista följer du samma steg och ställer in önskad lista på Av.

Du kan använda filtret i menyn **Redigera Kanallista** för att filtrera kanaler i kanallistan permanent enligt dina preferenser. Med det här filtret kan du ställa in så att en av dina fyra favoritlistor visas varje gång kanallistan öppnas. Filtreringsfunktionen i menyn Kanallista filtrerar endast kanallistan som visas för att finna en kanal och titta på den. Förändringen kommer inte att vara kvar nästa gång kanallistan öppnas.

Dessutom kan du filtrera kanaler efter kategorier i menyn **kanallistans filter**. Markera **favoriter**alternativet och välj den önskade kanalkategorin med vänster/höger-riktningsknapparna. Kanalerna kommer att filtreras i enlighet med den valda kategorin.

#### Konfigurering av föräldrainställningar

Menyn **Föräldrainställningar** kan användas för att förhindra användare ifrån att se vissa progran, kanaler och använda menyer. Dessa inställningar finns i menyn Inställningar>Föräldrakontroll.

För att visa menyalternativen för föräldrakontrollen måste PIN-numret anges. Efter att ha angivit rätt PIN-kod kommer menyn för Föräldrainställningar att visas.

**Menylås:** Den här inställningen aktiverar eller avaktiverar åtkomst till alla menyer och installationsmenyer för tv:n

Nivålås: När inställningen är klar hämtar funktionen nivåinformationen om sändningen och om denna nivå har avaktiverats avaktiveras åtkomst till sändningen.

**Observera:** Om landsaltnerativet i **Förstagångsinstallationen** är Frankrike, Italien, Österrike, då ställs **Nivålåset** in på 18 år som standard.

**Barnlås:** Om alternativet är inställt **PÅ** kan tv:n endast kontrolleras med fjärrkontroll. Då fungerar inte kontrollknapparna på tv:n.

Internetlås: Om det här alternativet är inställt på AV kommer det öppna läsarprogrammet i portalen att avaktiveras. Ställ in på AV för att frigöra programmet igen.

Ställ in PIN: Anger ett nytt PIN-nummer.

Standard-PIN för CICAM: Det här alternativet kommer visas i grått om ingen CI-modul har satts i CI-uttaget på tv:n. Du kan förändra standard PIN till CICAM med hjälp av det här alternativet.

**Observera:** Standardpinkoden kan ställas in till **0000** eller **1234.** Om du har definierat PIN (som krävs, beroende på landsval) under **förstagångsinstallationen**, använd den pinkod du **angivit**.

Vissa alternativ kanske inte är tillgängliga beroende på vilket landsval som gjorts vid **förstagångsinstallationen**.

#### Elektronisk Programguide (EPG)

Vissa kanaler skickar information om sina sändningsscheman. Tryck på **Epg-**knappen för att se **Programguiden**.

Det finns 3 olika sorters layouter för scheman, Tidsschema, Listschema och Nu/Nästa-Schema. För att växla mellan dem, följ instruktionerna längst ned på skärmen.

#### Tidschema

Zooma (Gul knapp) Tryck på den gula knappen för att s se händer i ett bredare tidsintervall.

Filtrera (Blå knapp) Visar filtreringsalternativ.

Välj genre (Undertext-knappen): Visar menyn välj Genre. Med hjälp av denna funktion kan du söka i programguidedatabasen i överensstämmelse med genren. Information finns i programguiden kommer sökas och resultaten kommer matchas mot dina kriterier och markeras.

Alternativ (OK-knappen): Visar programalternativ. Händelseinformation (Info-knappen): Visar detaljerad information om de valda programmen.

Nästalföreg. Dag (Programknapparna +/-) Vlsar programmen för föregående och nästa dag.

Sök (Text-knappen): Visar menyn "Guidesökning". Nu (Växlaknappen) Visar aktuella händelser för den markerade kanalen.

**Inspeln./Stop (Inspelningsknapp):** TV:n spelar in valt program. Du kan trycka på nytt för att stoppa inspelningen.

**VIKTIGT:** Anslut en USB-disk till din TV medan TV:n är avstängd. Du ska därefter slå på Tv:n för att aktivera inspelningsfunktionen. Anm.: Du kan inte växla till en annan sändning eller källa under inspelningen.

#### Listschema (\*)

(\*) I det här alternativet är endast händelserna i den markerade kanalen listade.

Föreg. Tidsdel (Röd knapp): Visar programmen för föregående tidsdel.

Nästa/föreg. dag (Programknapparna +/-) VIsar programmen för föregående och nästa dag.

Händelseinformation (Info-knappen): Visar detaljerad information om de valda programmen.

Filtrera (Text-knapp) Visar filtreringsalternativ.

Nästa tidsdel (Grön knapp): VIsar programmen i nästa tidsdel.

Alternativ (OK-knappen): Visar programalternativ.

**Inspeln./Stop (Inspelningsknapp):** TV:n spelar in valt program. Du kan trycka på nytt för att stoppa inspelningen.

**VIKTIGT:** Anslut en USB-disk till din TV medan TV:n är avstängd. Du ska därefter slå på Tv:n för att aktivera inspelningsfunktionen.

**Anm.:** Du kan inte växla till en annan sändning eller källa under inspelningen.

#### Nu/Nästa-Schema

Navigera (Navigationsknapparna): Tryck på navigationsknapparna för att navigera genom kanalerna och programmen.

Alternativ (OK-knappen): Visar programalternativ.

Händelseinformation (Info-knappen): Visar detaljerad information om de valda programmen.

Filtrera (Blå knapp) Visar filtreringsalternativ.

**Inspeln./Stop (Inspelningsknapp):** TV:n spelar in valt program. Du kan trycka på nytt för att stoppa inspelningen.

VIKTIGT: Anslut en USB-disk till din TV medan TV:n är avstängd. Du ska därefter slå på Tv:n för att aktivera inspelningsfunktionen.

**Anm.:** Du kan inte växla till en annan sändning eller källa under inspelningen.

#### Programval

Använd navigeringsknapparna för att markera ett program, och tryck på **OK**-knappen för att visa **alternativmenyn för händelser**. Du kan använda dig av följande alternativ.

Kanalval: Med hjälp av detta alternativ kan du växla över till den valda kanalen.

Spela in/Radera inspeln. Timer: Välj alternativet Spela in och tryck på OK. Omprogrammet ska sändas i framtiden, kommer det läggas till timerlistan för att spelas in. Om det valda programmet sänds för närvarande kommer inspelningen att starta omgående.

Om du ångrar dig kan du ta bort programmet genom att markera det, trycka på knappen **OK** och välja "Delete Rec. **Timer**. Inspelningen tas bort.

Ställ in Timer / Radera Timer för Händelser: Efter att du valt ett program i EPG-menyn, tryck på OKknappen. Välj ställ in timer i händelsealternativen och tryck på **OK**-knappen. Du kan ange klockslag för kommande program. För att avbryta en redan inställd timer, markera programmet och tryck på **OK**-knappen. Välj sedan **Radera timer i händelsealternativen**. Timer-inställningen tas då bort.

**Observationer:** Du kan inte växla till en annan kanal eller källa medan en aktiv inspelning eller timer finns i den aktuella kanalen.

Du kan inte ange timer eller inspelningstimer för två eller flera individuella händelser inom samma intervall.

#### Telefontjänster

Tryck på **Text**-knappen för åtkomst. Tryck igen för aktivera mix-läget, vilket låter dig se teletextsidan och TV-sändningen samtidigt. Tryck en gång till för att avsluta. Om det finns tillgängligt färgas avsnitten på textsidan och kan väljas med färgknapparna. Följ instruktionerna som visas på skärmen.

#### **DIGITAL TEXT-TV**

Tryck på **Text**-knappen för att se digital teletextinformation. Använd den med de färgade knapparna, pilknapparna och **OK**-knapparna. Användningsmetoden varierar beroende på innehållet i den digitala text-tv: n. Följ instruktionerna som visas på det digitala text-tv fönstret. När **Text**-knappen trycks in igen återgår tv:n till sändning.

#### Uppgradering Av Mjukvara

Din TV kan hitta och uppdatera automatiskt med sändningssignalen eller via internet.

## Sökning av programuppdateringar via användargränssnitt

I huvudmenyn, välj Inställningar och sedan Mer. Navigera till **programvaruuppdateringar** och tryck på **OK**-knappen. I menyn **uppgraderingsalternativ** väljer du **Skanna för att uppgradera** och trycker på **OK**-knappen för att söka efter en ny programvara att uppgradera.

Om en ny uppdatering hittas börjar nedladdning av denna. Efter att nedladdningen är genomförd, bekräfta frågan om att starta om TV:n genom att trycka på **OK**, för att fortsätta med omstarten.

#### 3 AM-sökning och uppgraderingsläge

Din TV- kommer söka efter nya uppgraderingar klockan 03:00 om alternativet **automatisk skanning** är **aktiverat** i menyn **Uppdateringsalternativ** och om Tv:n är **ansluten** till en antennsignal eller till internet. Om en ny programvara är funnen och nedladdats kommer den installeras vid nästa uppstart.

**Observera:** Ta inte ur strömkabeln medan LED-lampan blinkar under omstartsprocessen. Om Tv:n inte fungerar efter uppgraderingen, koppla ur Tv:n i 2 minuter och anslut den igen.

#### Felsökning Och Tips

#### Tv:n startar inte

Kontrollera att strömkabeln är helt ansluten till vägguttaget. Kontrollera om batterierna är slut. Tryck på knappen eller på Tv:n.

#### Dålig bild

- Har du valt rätt Tv-system.
- Låg signalnivå kan orsaka att bilden störs. Kontrollera antennens åtkomst.
- Kontrollera att du har angivit rätt kanalfrekvens om du har gjort en manuell finjustering.
- Bildkvaliteten kan försämras om flera externa enheter samtidigt är kopplade till Tv:n. Pröva med att koppla ur en av enheterna.

#### Ingen bild

- Detta betyder att TV: n inte tar emot några signaler. Kontrollera också att rätt bildkälla är vald.
- · Är antennkabeln rätt inkopplad?
- Är antennkabeln skadad?
- Används rätt kontakter för att koppla antennkabeln?
- Om du är osäker, rådgör med din återförsäljare.

#### Inget ljud

- Kolla om Tv:n är i tystläge. För att avbryta tyst läge trycker du på Mute-knappen eller höjer volymen.
- Ljudet kommer från endast en högtalare. Kontrollera balansinställningar i menyn Ljud.

#### Fjärrkontroll- ingen drift

• Batterierna kan vara slut. Byt ut batterierna.

#### Indatakällor – kan inte väljas

- Om du inte kan välja inkälla kanske ingen enhet är ansluten. Om inte;
- Kontrollera AV-kablar och anslutningar om du har försökt ansluta en enhet.
- Kontrollera AV-kablarna och anslutningarna om du försöker växla till ingångskällan som är avsedd för den anslutna enheten.

#### Inspelning ej tillgänglig

För att spela in ett program måste du först ansluta ett USB-minne till din TV medan TV:n är avstängd. Du ska därefter slå på TV:n för att aktivera inspelningsfunktionen. Om du inte kan spela in program slår du av TV:n och ansluter USB-enheten på nytt.

#### USB-enheten är för långsam

Om ett meddelande anger att **USB-enheten har för långsam skrivhastighet** när du startar en inspelning testar du först med att starta om inspelningen. Om detta inte hjälper kanske den externa enheten inte uppfyller hastighetskraven. Du bör då ansluta en annan USB-disk.

#### Typiska Visningslägen via PC-ingång

Följande tabell r en illustration av vanliga videovisningslägen. Din TV kanske inte stöder alla upplösningar.

| Index | Upplösning | Frekvens |
|-------|------------|----------|
| 1     | 640x350    | 85Hz     |
| 2     | 640x480    | 60Hz     |
| 3     | 640x480    | 72Hz     |
| 4     | 640x480    | 75Hz     |
| 5     | 800x600    | 56Hz     |
| 6     | 800x600    | 60Hz     |
| 7     | 800x600    | 72Hz     |
| 8     | 800x600    | 75Hz     |
| 9     | 1024x768   | 60Hz     |
| 10    | 1024x768   | 70Hz     |
| 11    | 1024x768   | 75Hz     |
| 12    | 1024x768   | 85Hz     |
| 13    | 1152x864   | 75Hz     |
| 14    | 1280x768   | 60Hz     |
| 15    | 1280x768   | 75Hz     |
| 16    | 1280x960   | 60Hz     |
| 17    | 1280x960   | 75Hz     |
| 18    | 1280x1024  | 60Hz     |
| 19    | 1280x1024  | 75Hz     |
| 20    | 1360x768   | 60Hz     |
| 21    | 1366x768   | 60Hz     |
| 22    | 1400x1050  | 59Hz     |
| 23    | 1400x1050  | 60Hz     |
| 24    | 1400x1050  | 75Hz     |
| 25    | 1440x900   | 60Hz     |
| 26    | 1440x900   | 75Hz     |
| 27    | 1600x1200  | 60Hz     |
| 28    | 1680x1050  | 59Hz     |
| 29    | 1680x1050  | 60Hz     |
| 30    | 1920x1080  | 60Hz     |

#### AV- och HDMI-signalkompabilitet

| Källa   | Signaler son | Tillgänglig                                |   |
|---------|--------------|--------------------------------------------|---|
|         | PAL          |                                            | 0 |
|         | SECAM        | 0                                          |   |
|         | NTSC4.43     | 0                                          |   |
| (SCANT) | NTSC3.58     |                                            |   |
|         | RGB 50/60    |                                            | 0 |
|         | PAL          |                                            | 0 |
| Rak_AV  | SECAM        |                                            | 0 |
| Dak-Av  | NTSC4.43     |                                            | 0 |
|         | NTSC3.58     |                                            | 0 |
|         | 480i, 480p   | 60Hz                                       | 0 |
| VDhDr   | 576i, 576p   | 50Hz                                       | 0 |
| IFNEI   | 720p         | 50Hz,60Hz                                  | 0 |
|         | 1080i        | 50Hz,60Hz                                  | 0 |
|         | 480i         | 60Hz                                       | 0 |
|         | 480p         | 60Hz                                       | 0 |
|         | 576i, 576p   | 50Hz                                       | 0 |
|         | 720p         | 50Hz,60Hz                                  | 0 |
|         | 1080i        | 50Hz,60Hz                                  | 0 |
| НДМІ    | 1080p        | 24Hz,<br>25Hz,<br>30Hz,<br>50Hz,<br>60Hz   | 0 |
|         | 3840x2160p   | 24Hz,<br>25Hz,<br>30Hz,<br>50Hz,<br>60Hz   | 0 |
|         | 4096x2160p   | 4096x2160p 24Hz,<br>50Hz,<br>50Hz,<br>60Hz |   |

#### (X: Inte tillgänglig, O: Tillgänglig)

I vissa fall kanske inte en korrekt signal visas på tv:n. Problemet kan vara att det inte är samma som standarderna i källutrustningen (DVD, digitalbox, m.m.). Om du upplever detta problem, ta kontakt med din återförsäljare och tillverkaren av den sändande utrustningen.

| Video-Filformat som Stöds i USB-Läget |                                 |         |                                                                                                    |  |
|---------------------------------------|---------------------------------|---------|----------------------------------------------------------------------------------------------------|--|
| Videocodex                            | Upplösning                      | Bitrate | Behållare                                                                                                    |  |
| MPEG1/2                               |                                 |         | MPEG program-stream (.DAT, .VOB, .MPG, .MPEG), MPEG<br>transport-stream (.ts, .trp, .tp), MP4 (.mp4, .mov), 3GPP (.3gpp,<br>.3gp), AVI (.avi), MKV (.mkv), ASF (.asf) |  |
| MPEG4                                 | 1080Px2@30fps,<br>1080P@60fps   | 40Mbps  | MPEG program-stream (.MPG, .MPEG), MP4 (.mp4, .mov),<br>3GPP (.3gpp, .3gp), AVI (.avi), MKV (.mkv), ASF (.asf)                                                        |  |
| XviD                                  |                                 |         | MP4 (.mp4, .mov), AVI (.avi), MKV (.mkv), ASF (.asf)                                                                                                    |  |
| Sorenson H.263                        | ]                               |         | FLV (.flv), AVI (.avi), SWF(.swf)                                                                                                    |  |
| H.263                                 |                                 |         | MP4 (.mp4, .mov), 3GPP (.3gpp, .3gp), AVI (.avi), MKV (.mkv)                                                                                                    |  |
| H.264                                 | 3840x2160@30fps,<br>1080P@60fps | 135Mbps | FLV (.flv), MP4 (.mp4, .mov), 3GPP (.3gpp, .3gp), MPEG<br>transport-stream (.ts, .trp, .tp), ASF (.asf), AVI (.avi), MKV (.mkv)                                       |  |
| Motion JPEG                           | 720P@30fps                      | 10Mbps  | AVI (.avi), 3GPP (.3gpp, .3gp), MP4 (.mp4, .mov), MKV (.mkv), ASF (.asf)                                                                                              |  |
| VP8                                   | 1080P@30fps                     | 20Mbps  | MKV (.mkv), WebM (.webm)                                                                                                    |  |
| HEVC                                  | 4K2K@60fps                      | 160Mbps | MP4 (.mp4, .mov), MKV (.mkv), MPEG transport-stream (.ts, .trp, .tp)                                                                                                  |  |
| VP9                                   | 4K2K@30fps                      | 100Mbps | MKV (.mkv), WebM (.webm)                                                                                                    |  |

| Bildfilformat som Stöds i USB-Läget |               |                           |                                                         |  |
|-------------------------------------|---------------|---------------------------|---------------------------------------------------------|--|
| Bild                                | Foto          | Upplösning (Bredd x Höjd) | OBS                                                     |  |
|                                     | Baslinje      | 15360x8640                | Gränsen för maximal upplösning beror på<br>DRAm-storlek |  |
| JPEG                                | Progressiv    | 1024x768                  |                                                         |  |
| PNG                                 | ej-gränssnitt | 9600x6400                 |                                                         |  |
|                                     | interlace     | 1200x800                  |                                                         |  |
| BMP                                 |               | 9600x6400                 |                                                         |  |

| Ljudfilformat som Stöds i USB-Läget |                                          |                     |                                                                                                    |  |  |  |
|-------------------------------------|------------------------------------------|---------------------|----------------------------------------------------------------------------------------------------|--|--|--|
| Ljudcodex                           | Sample Rate                              | Bitrate             | Behållare                                                                                                    |  |  |  |
| MPEG1/2 Lager1                      | 16KHz ~48KHz                             | 32Kbps ~<br>448Kbps | MP3 (.mp3), AVI (.avi), ASF (.asf), Matroska (.mkv, .mka),<br>MPEG transport-stream (.ts, .trp, .tp), MPEG program-stream<br>(.DAT, .VOB, .MPG, .MPEG), WAV (.wav)                                                                       |  |  |  |
| MPEG1/2 Lager2                      | 16KHz ~48KHz                             | 8Kbps ~<br>384Kbps  | MP3 (.mp3), AVI (.avi), ASF (.asf), Matroska (.mkv, .mka),<br>MPEG transport-stream (.ts, .trp, .tp), MPEG program-stream<br>(.DAT, .VOB, .MPG, .MPEG), WAV (.wav)                                                                       |  |  |  |
| MPEG1/2 Lager3                      | 16KHz ~48KHz                             | 8Kbps ~<br>320Kbps  | MP3 (.mp3), AVI (.avi), ASF (.asf), Matroska (.mkv, .mka), 3GPP<br>(.3gpp, .3gp), MP4 (.mp4, .mov, m4a), MPEG transport stream<br>(.ts, .trp, .tp), MPEG program-stream (.DAT, .VOB, .MPG,<br>.MPEG), FLV (.flv), WAV (.wav), SWF (.swf) |  |  |  |
| AC3                                 | 32KHz, 44,1KHz,<br>48KHz                 | 32Kbps ~<br>640Kbps | AC3 (.ac3), AVI (.avi), Matroska (.mkv, .mka), 3GPP (.3gpp,<br>.3gp), MP4 (.mp4, .mov, m4a), MPEG transport-stream (.ts, .trp,<br>.tp), MPEG program-stream (.DAT, .VOB, .MPG, .MPEG)                                                    |  |  |  |
| EAC3                                | 32KHz, 44,1KHz,<br>48KHz                 | 32Kbps ~ 6<br>Mbps  | EAC3 (.ec3), 3GPP (.3gpp, .3gp), MP4 (.mp4, .mov, m4a),<br>MPEG transport-stream (.ts, .trp, .tp), MPEG program-stream<br>(.DAT, .VOB, .MPG, .MPEG)                                                                                      |  |  |  |
| AAC, HEAAC                          | 8KHz ~48KHz                              |                     | AAC (.aac), AVI (.avi), Matroska (.mkv, .mka), DivX (.divx),<br>3GPP (.3gpp, .3gp), MP4 (.mp4, .mov, m4a), MPEG transport-<br>stream (.ts, .trp, .tp), MPEG program-stream (.DAT, .VOB,<br>.MPG, .MPEG), FLV (.flv), RM (.ra)            |  |  |  |
| WMA                                 | 8KHz ~48KHz                              | 128bps ~<br>320Kbps |                                                                                                    |  |  |  |
| WMA 10 Pro M0                       | 48KHz                                    | < 192kbps           | ASF (.wmaasf), AVI (.avi), Matroska (.mkv, .mka)                                                                                                    |  |  |  |
| WMA 10 Pro M1                       | 48KHz                                    | < 384kbps           |                                                                                                    |  |  |  |
| WMA 10 Pro M2                       | 96KHz                                    | < 768kbps           |                                                                                                    |  |  |  |
| G711 A/mu-law                       | 8KHz                                     | 64Kbps ~<br>128Kbps | WAV (.wav), AVI (.avi), Matroska (.mkv, .mka), 3GPP<br>(.3gpp, .3gp), MP4 (.mp4, .mov, m4a)                                                                                                    |  |  |  |
| LBR (utgång)                        | 8KHz, 11,025KHz,<br>22,05KHz,<br>44,1KHz | 6Kbps ~<br>128Kbps  | RM (.ra)                                                                                                    |  |  |  |
| FLAC                                | 8KHz~96KHz                               | < 1.6Mbps           | Matroska (.mkv, .mka)                                                                                                    |  |  |  |

#### DVI-Upplösningar Som Stöds

När man ansluter enheter till din tv genom att ansluta SVI-konverterarkabel (DVI- till HDMI-kabel medföljer ej), kan du se följande upplösningsinformation.

|           | 56Hz | 60Hz           | 66Hz | 70Hz | 72Hz | 75Hz |
|-----------|------|----------------|------|------|------|------|
| 640x480   |      | V              |      |      |      | Ø    |
| 800x600   | Ø    | V              |      |      |      | Ø    |
| 1024x768  |      | V              |      | Ø    |      | Ø    |
| 1280x768  |      | Ø              |      |      |      | Ø    |
| 1280x960  |      | $\square$      |      |      |      |      |
| 1360x768  |      | V              |      |      |      |      |
| 1366x768  |      | $\checkmark$   |      |      |      |      |
| 1280x1024 |      | V              |      | Ø    |      | Ø    |
| 1400x1050 |      | V              |      |      |      |      |
| 1600x900  |      | $\blacksquare$ |      |      |      |      |

## Konnektivitet

#### Trådbunden anslutning

#### Ansluta till ett trådbundet nätverk

- Du måste ha ett modem/router ansluten till en aktiv bredbandsanslutning.
- Se till att Nero Media Home är installerat på din dator (för Ljud-/Videodelning). Se "**Nero Media Home Installation**".
- Anslut din PC till modemet/routern. Detta kan utgöra en trådbunden eller trådlös anslutning.
- Anslut din TV till modemet/routern via ethernetkabel. Det finns en LAN-port på baksidan (bak) på TV:n.

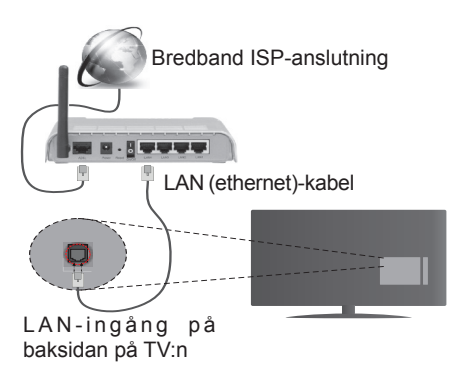

- För att komma åt och spela delade filer måste du välja Mediabläddraren. Tryck på knappen Menu och välj sedan Mediabläddrare. Tryck påOK för att fortsätta. Välj önskad filtyp och tryck påOK. Du måste alltid använda Mediabläddrarens skärm för att komma åt och spela delade nätverksfiler.
- PC/HDD/Mediaspelare eller andra enheter som är kompatibla ska användas med trådbunden anslutning för bättre kvalitet på uppspelningen.

# För att konfigurera trådbundna inställningar, vänligen se inställningarna för Nätverk/Internet, i menyn Inställningar.

 Eventuellt kan du ansluta din TV till ditt LAN-nätverk beroende på nätverkets konfigurering. I ett sådant fall använder du en ethernetkabel för att ansluta din TV direkt till nätverksuttaget i väggen.

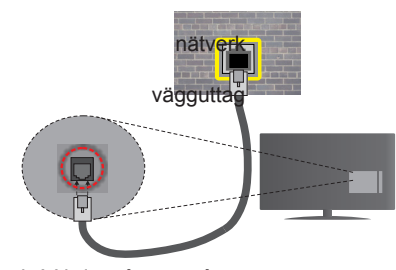

LAN-ingång på baksidan på TV:n

### Konfigurering Av Inställningar För Trådbunden Enhet

#### Nätverkstyp

Nätverkstypen kan väljas som Trådbunden eller Trådlös enhet eller Avaktiverad i överensstämmelse med den aktiva anslutningen till TV:n. Välj den här som Trådbunden om du ansluter via en ethernetkabel.

#### Internethastighetstest

Markera Internethastighetstestet och tryck sedan på OK-knappen. Tv:n kommer kontrollera internetanslutningens bandbredd och visa resultatet när det är klart.

#### Avancerade inställningar

Markera **Avancerade inställningar** och tryck på **OK**-knappen. På nästa skärm kan du förändra IP och DNS-inställningar på tv:n. Markera den önskade och tryck på vänster eller höger knapp för att ändra ifrån Automatisk till Manuell. Nu kan du ange Manuell IPoch/eller Manuella DSN-värden. Välj tillhörande objekt i rullgardinsmenyn och ange de nya värdena med hjälp av de numeriska knapparna på din fjärrkontroll. Tryck på **OK**-knappen för att spara inställningarna när du är klar.

#### Trådlös Anslutning

#### Ansluta till ett trådlöst nätverk

TV: n kan inte ansluta till nätverk med dold SSID. För att göra ditt modem SSID synligt bör du ändra dina SSID inställningarna via modem-programvaran.

#### För att ansluta till ett trådlöst LAN ska du utföra följande steg:

- 1. Se till att Nero Media Home är installerat på din dator (för Ljud-/Videodelning).
- För att konfigurera trådlösa inställningar, vänligen se inställningarna för Nätverk/Internet, i menyn Inställningar.

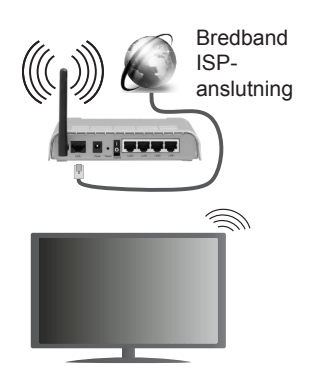

En Wireless-N-router (IEEE 802.11a/b/g/n) med samtidiga 2,4 och 5 GHz-band utformade för att öka bandbredden. Dessa är optimerade för jämnare och snabbare videoströmning i HD, filöverföringar och trådlöst spelande.

- Använd LAN-anslutning för snabbare fildelning med andra enheter som datorer.
- Frekvensen och kanalen skiljer sig beroende på området.
- Överföringshastigheten är olika beroende på avståndet och antalet hinder mellan transmissionsprodukterna, konfigureringen av dessa produkter, radiovågsförhållandena, linjetrafiken och på vilka produkter du använder. Överföringarna kan också stängas av eller avbrytas beroende på radiovågsförhållandena för DECT-telefoner eller någon annan Wifi 11b-apparat. Standardvärdena för överföringshastigheten är de teoretiska maxvärdena för de trådlösa standarderna. De är inte dataöverföringens aktuella hastigheter.
- Den mest effektiva platsen för överföringen skiljer sig beroende på användningsmiljön.
- Trådlösa funktionen på tv:n stöder 802,11 a, b, g och n-modemtyp. Det rekommenderas starkt att du bör använda IEEE 802.11n kommunikationsprotokoll för att undvika eventuella problem när du tittar på video.
- Du måste ändra modemets SSID när det finns andra modem runt med samma SSID. Du kan annars stöta på problem med anslutningen. Använd i stället trådbunden anslutning om du upplever problem med trådlös anslutning.

## Konfigurering av inställningar för trådlös enhet

Öppna nätverks-/internetinställningsmenyn och välj nätverkstypen Trådlös enhet, för att starta anslutningsprocessen.

Tv:n kommer skanna det trådlösa nätverket automatiskt. En lista över tillgängliga nätverk kommer visas. Välj det önskade nätverket från listan.

**Observera:** Om modemet stöder N-läge ska du välja N-lägesinställningar.

Om det valda nätverket skyddas av ett lösenord, ange rätt nyckel med det virtuella tangentbordet. Du kan använda detta tangentbord via navigeringsknapparna och **OK**-knappen på fjärrkontrollen.

Vänta tills IP-adressen visas på skärmen.

Detta betyder att anslutningen nu har upprättats. För att koppla ifrån ett trådlöst nätverk, markera Nätverkstyp och tryck på vänster eller höger knapp för att ange som Avaktiverad.

Markera Internethastighetstest och tryck på OKknappen för att kontrollera din internethastighet. Markerat Avancerade inställningar och tryck på OK-knappen för att öppna den avancerade inställningsmenyn. Använd eller knappen och sifferknappar för att ställa in ett värde. Tryck på OKknappen för att spara inställningarna när du är klar.

#### Övrig Information

Statusen för anslutningen kommer att visas som **Ansluten** eller **Inte Ansluten** ochx den aktuella IPadressen, om en anslutning etableras.

#### Ansluta till din mobiltelefon via WiFi

- Om din mobila enhet har en WiFi-funktion kan du ansluta den till din TV via en router, för att komma åt innehållet på din enhet. För detta behöver din mobilenhet ett lämpligt delningsprogram.
- Anslut till din router genom att följa stegen ovan under avsnittet Trådlös anslutning.
- Koppla därefter ihop din mobiltelefon med routern och aktivera delningsprogrammet på din mobiltelefon. Välj sedan filerna som du vill dela med din TV.
- Om anslutningen har upprättats korrekt ska du nu komma åt de delade filerna på din mobiltelefon via TV:ns Media-Bläddrare.
- Gå in i mediabläddrarens meny och OSD:n för att välja uppspelningsenhet visas. Välj din mobilenhet och tryck på OK-knappen för att fortsätta.
- Om tillgängligt kan du ladda ner en virtuell fjärrkontroll-app ifrån servern på din mobila enhets appleverantör.

*Observera:* Denna funktion stöds kanske inte av vissa enheter.

#### TRÅDLÖS SKÄRM

Trådlös skärm är standard för att streama videor och ljudinnehåll via Wi-Fi Alliance. Den här funktionen tillhandahåller möjligheten att använda din Tv som en trådlös skärmenhet.

#### Användning med mobil trådlös

Det fins olika standarder som aktiverar delning av skärmar, inklusive grafik, video och ljudinnehåll mellan din mobila enhet och din TV.

Anslut den trådlösa USB-dongeln till Tv:n först, om Tv:n inte har intern WiFi-funktion.

Tryck sedan på knappen **Källa** på fjärrkontrollen och växla till **Trådlös skärm** källa.

En skärm visas som talar om att Tv:n är redo att anslutas.

Öppna delningsprogrammet på din mobila enhet. Dessa program heter olika saker, beroende på vilket märke du har, vänligen läs i manualen till din mobila enhet för mer detaljerad information.

Skanna efter enheter. Efter att du valt din TV och anslutit, kommer skärmen visas på din TV.

**Observera:** Den här funktionen kan endast användas om den mobila enheten stöder den här funktionen. Skanningsoch anslutningsprocesserna skiljer sig åt beroende på programmet du använder. Android-baserade mobilenheter ska ha programvaruversion V4.2.2 eller högre.

#### Anslutning Felsökning

#### Trådlöst Nätverk Är Inte Tillgängligt

- Se till att brandväggarna i ditt nätverk tillåter trådlös anslutning till TV:n.
- Försök att söka efter trådlösa nätverk igen, med hjälp av nätverks-/internetinställningsmenyns skärm.

Om det trådlösa nätverket inte fungerar som det ska, försök använda det trådbundna nätverket hemma. Se avsnittet Trådbundet Nätverk för mer information om processen.

Om TV:n inte fungerar med den trådbundna anslutningen, kontrollera modemet(routern). Om det inte är något problem med routern, kontrollera modemets internetanslutning.

#### Anslutningen är långsam

Se instruktionsboken för ditt trådlösa modem för att få information om det interna serviceområdet, anslutningshastigheten, signalkvaliteten och andra inställningar. Ditt modem måste ha en höghastighetsanslutning.

#### Avbrott under uppspelning eller långsamma reaktioner

Du kan försöka med följande i ett sådant fall:

Låt det åtminstone vara tre meter till mikrovågsugnar, mobiltelefoner, Bluetooth-enheter eller andra Wifikompatibla enheter. Försök med att ändra den aktiva kanalen på WLAN-routern.

#### Internetanslutning inte tillgänglig/Ljud-/ Videodelning fungerar inte

Om MAC-adressen (ett unikt identifierarnummer) på din PC eller modem har permanent-registrerats, är det möjligt att din TV inte kan ansluta till Internet. I så fall, bekräftas MAC-adressen varje gång du ansluter till internet. Det här är en säkerhet mot obehörig åtkomst. Eftersom TV:n har sin egen MAC-adresse, kan inte din internetleverantör bekräfta MAC-adressen på din TV. Därför kan din TV inte ansluta till internet. Kontakta din Internetleverantör och be om information om hur du ansluter en annan enhet, t.ex. din TV, till Internet.

Det är också möjligt att anslutningen inte är tillgänglig på grund av en brandväggsproblem. Om du tror att detta är orsaken till ditt problem, kontakta din internettjänsteleverantör. En brandvägg kan vara grunden till uppkopplingsproblem när du använder TV:n i Ljud-/Videodelning-läge eller när du surfar via Ljud-/Videodelning.

#### Ogiltig Domän

Se till att du redan har loggat in på datorn med ett auktoriserat användarnamn / lösenord och kontrollera även att din domän är aktiv, före att dela filer i ditt media-serverprogram på din dator. Om domänen är ogiltig, kan detta orsaka problem när du surfar filer i Audio-videodelning-läget.

#### Använda Audio-videodelning-nätverkstjänst

Audio-videodelning är en standard som förenklar visning från digital elektronik och gör den digitala elektroniken smidigare att använda på ett hemnätverk.

Den här standarden gör det möjligt för dig att visa och spela upp foton, musik och videor som lagrats på mediaservern som är ansluten till ditt hemnätverk.

#### 1. Installation av Nero Media Home

Ljudvideodelningen kan inte användas om serverprogrammet inte är installerat på din PC eller om inte ett mediaserverprogram installerats på kompanjonenheten. Se till att det medföljande programmet Nero Media Home finns på din dator. För mer information om installationen, se avsnittet "**Nero Media Home Installation**".

## 2. Ansluta till ett trådbundet eller trådlöst nätverk

Se kapitlen Trådbunden/trådlös konnektivitet för mer information om konfiguration.

#### 3. Spela delade filer via mediabläddraren

Välj Mediabläddrare med Vänster eller Höger knapp från huvudmenyn, och tryck på OK-knappen. Medialäsaren visas nu.

#### Ljud-/Video-delning

Ljud-/Video-delningsstöd kan enbart fås med medialäsarens mappläge. För att aktivera mappläge, gå till fliken Inställningar i media-bläddrarens huvudskärm och tryck på OK. I alternativen för inställningar, markera Visningssätt och ändra till Mapp med Vänster eller Höger knapp. Välj önskad mediatyp och tryck på OK.

Om konfigureringarna för delning är rätt inställda, visas enhetsvalskärmen efter att den önskade mediatypen har valts. Om tillgängliga nätverk hittas, listas de på denna skärm. Välj den media-server eller det nätverk som du vill ansluta med Upp eller Ner-knapparna, och tryck på **OK**-knappen. Om du vill uppdatera enhetslistan, tryck på Grön knapp. Du kan trycka på **Menu** för att gå ur.

Om du väljer media-typen **Videor** och väljer en enhet ifrån den valda menyn. Då kommer den valda mappen med videofiler i upp på nästa skärm och alla tillgängliga videor kommer att visas.

För att spela andra mediatyper från denna skärm kan du gå tillbaka medialäsarens huvudskärm och välja önskad mediatyp, och därefter välja nätverket på nytt. Eller trycka på den blå kappen för att växla till nästa mediatyp snabbt, utan att byta nätverk. Se avsnittet om **medialäsarens** USB-uppspelning för ytterligare information om uppspelning från fil.

Filer med textning fungerar inte om du tittar på video från nätverket genom Ljud-/Video-delning.

Du kan bara ansluta en TV till samma nätverk. Om det uppstår ett problem med DLNA-nätverket, stäng då av din TV vid vägguttaget och starta om den igen. Trick- och hoppläget stöds inte med Ljud/ Videodelningsfunktionen.

**Observera:** Det kan finnas vissa datorer som inte kommer att kunna använda Audio-videodelning-funktionen på grund av administratörs- och säkerhetsinställningar (så som företagsdatorer).

För bästa hemnätverksströmning med denna TV bör det medföljande Nero-programmet installeras.

#### Installation av Nero MediaHome

#### Fortsätt på följande sätt för att installera Nero MediaHome:

**Observera:** Ljudvideodelningen kan inte användas om serverprogrammet inte är installerat på din PC eller om inte ett mediaserverprogram installerats på kompanjonenheten.

1. Ange hela nedanstående adress i adressfältet i din internetläsare.

#### http://www.nero.com/mediahome-tv

- 2. Klicka på knappen Hämta på öppningssidan. Installationsfilen kommer laddas ned till din dator.
- Efter nedladdningen är genomförd, dubbelklicka på installationsfilen för att starta installationen. Installationsguiden kommer guida dig igenom installationsprocessen.
- 4. Följande skärm kommer att visas först. Installationsguiden kontrollerar om den fordrade tredjepartsprogramvaran finns tillgänglig på din dator. Om program saknas, listas de, och måste installeras innan installationen fortsätter.
- Klicka på knappen Installera. Följande integrerade serie kommer att visas. Ändra inte det visade serienumret.
- Klicka på knappen Nästa. Skärmen för licensvillkoren (EULA) visas. Läs igenom licensavtalet noggrant, och klicka i tillämplig kryssruta om du samtycker till avtalsvillkoren. Det går inte att installera utan detta avtal.
- 7. Klicka på knappen **Nästa**. På nästa skärm man du ställa in dina installationspreferenser.
- Klicka på knappen Installera. Installationen börjar och avslutas automatiskt. En förloppsindikator visar hur installationen framskrider.
- Klicka på knappen Avsluta. Installationen är genomförd. Du kommer att omdirigeras till en internetsida för programvaran Nero.
- 10. En genväg placeras nu på ditt skrivbord.

Gratulerar! Du har installerat Nero MediaHome på din dator.

Kör Nero MediaHome genom att klicka på genvägsikonen.

#### Webbportal

**TIPS:** En bredbandsanslutning till Internet krävs för högkvalitetsvisning av innehållet och för korrekt drift av internetportalen.

Portal-funktionen lägger till en funktion i din TV som gör att du ansluter en server på Internet och visar innehållet från servern via din internetanslutning. Med portalfunktionen kan du visa musik, video, ett klipp eller webbinnehåll med definierade genvägar. Om du kan visa det här innehållet utan avbrott eller inte beror på uppkopplingshastigheten från din internetleverantör.

Tryck på internetknappen på din fjärrkontroll för att öppna internetportalsidan. Innan du ansluter till portalen kommer ditt medgivande till **Smart TVvillkor** och **Smart TV-cookies** att frågas efter. Du måste acceptera för att fortsätta. Markera **Acceptera** och sedan på nästa skärm **OK** alternativ på nedre vänstra sidan av skärmen och tryck på **OK**-knappen på fjärrkontrollen för att fortsätta.

En bekräftelseskärm visas härnäst, som frågar om du vill aktivera föräldrakontroll för att låsa 18+ relaterade appar. Markera Avbryt och tryck på OK för att fortsätta utan att låsa denna typ av appar. Markera Aktivera och tryck på OK om du vill aktivera Föräldrakontroll. Du ombeds ange en fyrsiffrig kod för att komma åt de låsta apparna i framtiden. Du bör ange koden två gånger för att bekräfta.

När portalen öppnas visas ikoner för de tillgängliga apparna på portalskärmen. Scrolla ner för att se alla tillgängliga appar. Använd riktningsknapparna på fjärrkontrollen för att navigera via portalen. Flytta fokus till önskat objekt och tryck på OK för att starta appen. Tryck på Tillbaka för att återgå till föregående skärm. Använd de färgade knapparna på fjärrkontrollen för processer relaterade till den markerade appen. Om tillgängligt, visas alternativen för varje färgad knapp i nedre vänstra hörnet av skärmen.

Den kan använda App Gallery för att lägga till mer appar på portalsidan. Tryck på den Gröna knappen för att ändra landet för att se tillgängliga lokala program. Tryck på Blå knapp för att slå på/av låsa app.

Du kan utföra sökningar inom portalen för att hitta en app. Flytta fokus till sökrutan i övre högra hörnet av skärmen och tryck på OK. Skriv in ett sökord för att starta en sökning. Resultaten kommer att visas under sökrutan. Tryck på knappen Bakåt för att stänga det virtuella tangentbordet och markera det önskade resultatet med riktingsknapparna.

Du kan använda webbläsarprogrammet för att besöka önskad webbplats på internet och utföra sökningar på internet.

Du får tillgång till Bild- och Ljudmenyalternativen genom att trycka på knappen Meny på fjärrkontrollen

och göra justeringar utan att behöva gå tillbaka till Live TV-läget.

Följ instruktionerna längst ned på skärmen för tillgängliga knappfunktioner.

Tryck på knappen TV för att avsluta Internetportalen.

#### PIP-fönster (beroende på portaltjänst)

Aktuellt källinnehåll visas i bakgrunden av portalens gränssnittet på hemskärmen. I vissa undermenyer kan skärmbilden visas i ett litet PIP-fönster.

Om du växlar till portalenläge medan du tittar på TVkanaler, visas aktuellt program i bakgrunden eller i PIP-fönstret.

#### Noteringar:

Eventuella programberoende problem kan orsakas av innehållsleverantören.

Portalserviceinnehåll och gränssnittet kan ändras när som helst utan förvarning.

Tredjeparts internettjänster kan förändras, kan avslutas eller begränsas när som helst.

### **HBBTV System**

HbbTV (Hybrid Broadcast Broadband TV) är en ny industristandard som på ett sömlöst sätt kombinerar TV-tjänster som levereas med sändningar med tjänster som levereras med bredband och också möjliggör åtkomst till internettjänster för konsumenter som använder anslutna tv-apparater och boxar. Tjänsterna som levereras via HbbTV inkluderar traditionella tv-kanaler, fördröjningstjänster, videoon-demand, EPG, interaktiv reklam, personlig anpassning, valomröstningar, spel, sociala nätverk och andra multimediaprogram.

HbbTV-program finns tillgängliga på tv-apprater som har sändningsmottagare (just nu i olika kanaler på Astras HbbTV-sändningsprogram). Sändaren markerar ett program som "autostart" och den startas automatiskt på plattformen. Autostartprogrammen startas generellt med en liten röd knappikon för att visa användaren att ett HbbTV-program finns på den kanalen. Trycka på den röda knappen för att öppna programsidan. Efter att sidan visas kan du gå till baka till den första röda knappikonen genom att trycka på den röda knappen igen. Du kan växla mellan den röda knappikonen och läget för UI i programmet, genom att trycka på den röda knappen. Det ska noteras att den röda knappen har växelfunktionen medan andra inte har den och kan därför beté sig annorlunda.

Om du växlar till en annan kanal medan ett HbbTVprogram är aktivt (antingen i läget för den röda knappikonen eller i UI-läge), kan följande scenarion utspelas.

- Programmet kan fortsätta att köras.
- · Programmet kan stängas av.
- Programmet kan avslutas och en annan autostart knapp kan startas.

HbbTv tillåter att programmet hämtats från både bredband eller sändning. Sändningen kan aktiveras på båda håll, eller på ett av hållen. Om plattformen inte har en fungerade bredbandsanslutning, kan plattformen fortfarande starta program som sänds i en sändning.

Den röda programknappen ger generellt länkar till andra program. Ett exempel visas nedan. Användaren kan växla till andra applikationer genom att använda länkarna som anges. Applikationerna ska gå att stänga av sig själva, oftast används knappen **Exit** för detta ändamål.

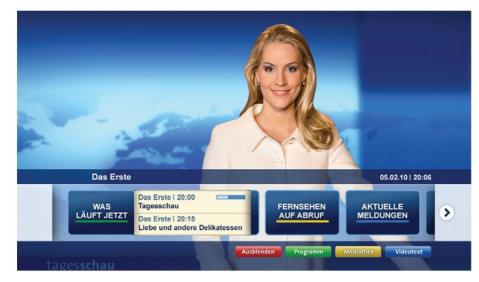

Bild a: Startmeny för programmet

| Programm                          |                                                                                       | 31.07.09   21 |                                                |  |
|-----------------------------------|---------------------------------------------------------------------------------------|---------------|------------------------------------------------|--|
| TV Radio Interaktiv               | TV - heute, 31. Juli 2009                                                             |               | Tagestipps                                     |  |
| Alle Sender jetzt<br>Um 20:15 Uhr | Das Erste 20:15 - 21:40 Uhr<br>Die Schokoladenkönigin<br>Spielfilm - Deutschland 2005 | a i           | Das Erste heute, 21:40 Uhr                     |  |
| Nach Sendern<br>Nach Genre        | EinsPlus 20:15 - 20:30 Uhr<br>Rainers Küchenklassiker<br>Omas Küche aus dem Osten     | -             | Polizeiruf 110<br>Bei Klingelzeichen Mord      |  |
| Highlights                        | EinsFestival 20:15 - 21:00 Uhr<br>Die Murmeltiere von Kasach<br>Tierdokumentation     | -             | Das Erste heute, 23:25 Uhr                     |  |
| Einstellungen                     | Kontraste<br>Moderation: Astrid Frehloff                                              | -             | Einfach raus<br>Fernsehfilm - Deutschland 1999 |  |

**Bild b:** EPG-program, sändningsvideo visas längst ner till vänster, kan avslutas genom att trycka på 0.

HbbTV använder knapparna på fjärrkontrollen för att kommunicera med användaren. När ett HbbTVprogram startas tas en del funktioner av fjärrkontrollen över av programmet. Till exempel, den numeriska kanalväljaren kanske inte fungerar i ett texttv-program där siffrorna anger sidorna.

HbbTv kräver att plattformen har AVströmningskapacitet. Ett flertal program erbjuder VOD (Video on demand) fördröjningstjänster av TV-tjänster. Användaren kan använda knapparna spela, pausa, stoppa, spola fram och spola tillbaka på fjärrkontrollen för att interagera med AV-innehållet.

**Observera:** Du kan aktivera eller avaktivera den här funktionen från menyn **Mer** i menyn **Inställningar**.

| А | VESA WALL MOUNT MEASUREMENTS<br>(43" / 49") |           |     |  |  |
|---|---------------------------------------------|-----------|-----|--|--|
| в | Hole Pattern<br>Sizes (mm)                  | w         | н   |  |  |
|   |                                             | 200       | 200 |  |  |
| С | Screw Sizes                                 |           |     |  |  |
| D | Length (X)                                  | min. (mm) | 10  |  |  |
|   |                                             | max. (mm) | 13  |  |  |
| Е | Thread (Y)                                  | M6        |     |  |  |

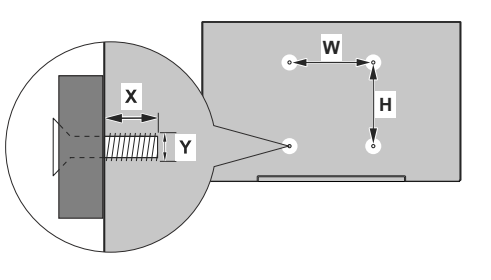

| Α | VESA WALL MOUNT MEASUREMENTS (55") |           |     |  |  |
|---|------------------------------------|-----------|-----|--|--|
| в | Hole Pattern<br>Sizes (mm)         | w         | н   |  |  |
|   |                                    | 400       | 200 |  |  |
| С | Screw Sizes                        |           |     |  |  |
| D | Length (X)                         | min. (mm) | 10  |  |  |
|   |                                    | max. (mm) | 13  |  |  |
| Е | Thread (Y)                         | M6        |     |  |  |

|             | А                                             | В                                               | C                    | D               | E                  |
|-------------|-----------------------------------------------|-------------------------------------------------|----------------------|-----------------|--------------------|
| English     | VESA WALL MOUNT MEASUREMENTS                  | Hole Pattern Sizes (mm)                         | Screw Sizes          | Length (X)      | Thread (Y)         |
| Deutsch     | MASSANGABEN FÜR VESA-WANDMONTAGE              | Lochmustergrößen (mm)                           | Schraubengrößen      | Länge (X)       | Gewinde (Y)        |
| Français    | DIMENSIONS DU SUPPORT DE FIXATION MURALE VESA | Dimensions des modèles de trous de montage (mm) | Dimensions des vis   | Longueur (X)    | Filetage (Y)       |
| Italiano    | Misurazioni installazione a parete VESA       | Dimensioni schema foro (mm)                     | Dimensioni vite      | Lunghezza (X)   | Filettatura (Y)    |
| Português   | MEDIÇÕES DE MONTAGEM MURAL VESA               | Dimensões do molde de furação (mm)              | Tamanhos do parafuso | Comprimento (X) | Rosca (Y)          |
| Español     | MEDIDAS DEL MONTAJE DE PARED VESA             | Tamaños de patrón para agujero (mm)             | Tamaños de tornillo  | Longitud (X)    | Rosca (Y)          |
| Türkçe      | VESA DUVARA MONTAJ APARATI ÖLÇÜLERİ           | Açılacak Delik Ölçüleri (mm)                    | Vida Ölçüleri        | Uzunluk (X)     | Yüzey (Y)          |
| Ελληνικ     | ΔΙΑΣΤΑΣΕΙΣ ΒΑΣΗΣ ΤΟΙΧΟΥ VESA                  | Μεγέθη σχήματος οπών (mm)                       | Μεγέθη βιδών         | Μήκος (Χ)       | Σπείρωμα (Υ)       |
| Polski      | WYMIARY DO MONTAŻU NAŚCIENNEGO VESA           | Rozmiary szablonu otworów (mm)                  | Rozmiary wkrętów     | Długość (mm)    | Gwint (Y)          |
| čeština     | ROZMĚRY DRŽÁKU NA ZEĎ VESA                    | Rozměry velikosti děr (mm)                      | Rozměry šroubů       | Délka (X)       | Závit (Y)          |
| Magyar      | VESA FALI TARTÓ MÉRETEK                       | Lyukak méretének nagysága(mm)                   | Csavar méret         | Hossz (X)       | Menet (Y)          |
| Română      | MĂSURĂTORI SUPORT PERETE VESA                 | Dimensiuni tipar gaură (mm)                     | Dimensiuni şuruburi  | Lungime (X)     | Filet (Y)          |
| Svenska     | VESA VÄGGMONTERINGSMÅTT                       | Hålmönsterstorlear (mm)                         | Skruvstorlekar       | Längd (X)       | Tråd (Y)           |
| Nederlands  | VESA WANDMONTAGE METINGEN                     | Grootte booropening (mm)                        | Schroefgroote        | Lengte (X)      | Draad (Y)          |
| Suomi       | VESA-SEINÄASENNUKSEN MITAT                    | Reikäkuvion koot (mm)                           | Ruuvinkoot           | Pituus (x)      | Kierre (Y)         |
| Norsk       | VESA VEGGMONTERINGSMÅL                        | Hullmønster størrelser (mm)                     | Skruestørrelser      | Lengde (x)      | Tråd (Y)           |
| Dansk       | VESA VÆGMONTERINGS-MÅL                        | Hulmønster-størrelser (mm)                      | Skruestørrelser      | Længde(X)       | Tråd (Y)           |
| Русский     | РАЗМЕРЫ НАСТЕННОГО КРЕПЛЕНИЯ VESA             | Размеры системы отверстий                       | Размеры винтов       | Длина(X)        | Резьба (Y)         |
| беларуская  | ПАМЕРЫ НАСЦЕННАГА МАЦАВАННЯ VESA              | Памеры сістэмы адтулін                          | Памеры вінтоў        | Даўжыня (X)     | Разьба (Y)         |
| македонски  | МЕРКИ ЗА МОНТИРАЊЕ НА ЅИД ЗА "ВЕСА"           | Шема на големини на дупката (мм)                | Големина на шрафот   | Должина (X)     | Навој (Ү)          |
| український | РОЗМІРИ НАСТІННОГО КРІПЛЕННЯ VESA             | Відстань між кріпильними отворами, мм           | Розміри гвинтів      | Довжина (X)     | Діаметр різьби (Y) |
| Srpski      | DIMENZIJE VESA ZIDNOG NOSAČA                  | Dimenzije šablona za bušenje                    | Dimenzije zavrtnjeva | Dužina (X)      | Navoj (Y)          |
| Slovenčina  | ROZMERY DRŽIAKA NA STENU VESA                 | Rozmery veľkosti dier (mm)                      | Rozmery skrutiek     | Dĺžka (X)       | Závit (Y)          |
| Slovenščina | MERE STENSKEGA NOSILCA VESA                   | Velikosti vzorca lukenj (mm)                    | Velikosti vijakov    | Dolžina (X)     | Navoj (Y)          |
| Hrvatski    | VESA MJERE ZIDNOG DRŽAČA                      | Veličine uzorka otvora (mm)                     | Veličine vijka       | Dužina (X)      | Navoji (Y)         |
| Bosanski    | DIMENZIJE VESA ZIDNOG NOSAČA                  | Dimenzije šablona za bušenje                    | Dimenzije vijaka     | Dužina (X)      | Navoj (Y)          |
| Български   | РАЗМЕРИ ЗА КОМПЛЕКТ ЗА МОНТАЖ НА СТЕНА VESA   | Размери на отвора (mm)                          | Размер на болта      | Дължинаt (X)    | Резба (Ү)          |
| Lietuvių    | VESA TVIRTINIMO PRIE SIENOS MATAVIMAI         | Angos šablono dydis (mm)                        | Varžtų dydis         | Ilgis (X)       | Sriegis (Y)        |
| Latviešu    | VESA SIENAS STIPRINĀJUMA IZMĒRI               | Caurumu šablona izmērs (mm)                     | Skrūvju izmēri       | Garums (X)      | Vītne (Y)          |
| Eesti       | VESA SEINALE KINNITAMISE MÕÕDUD               | Kruvi suuruse mõõt (mm)                         | Kruvi suurus         | Kõrgus(x)       | Keere (Y)          |
| Shqip       | PËRMASAT E NJËSISË SË MONTIMIT NË MUR VESA    | Madhësitë modele të vrimave (mm)                | Madhësitë e vidhave  | Gjatësia (X)    | Filetimi (Y)       |
| عزبي        | مقاييس VESA للتنبيت على الجدار                | أحجام الثقوب (مم)                               | أحجام البراغي        | الطول (X)       | السن (Y)           |
| עברית       | מידות מתקן התלייה על הקיר מסוג VESA           | גודל תבניות החורים (מ"מ)                        | גודל הברגים          | (X) אורך        | תבריג (Y)          |
| فارسى       | اندازه گیری اتصال دیواری VESA                 | اندازه های الگوی سور اخ (میلی متر)              | اندازه های پیچ       | طول (X)         | ر شته (Y)          |

#### License Information used with Television

The software pre-installed on the TV consists of multiple, independent software components. Each software component is copyrighted by TP VISION EUROPE B.V., A LIMITED LIABILITY COMPANY LOCATED AT PRINS BERNHARDPLEIN 200, 1097 JB, AMSTERDAM, THE NETHERLANDS, AND ITS AFFILIATED COMPANIES (TOGETHER REFERRED TO AS "TP VISION") or a third party.

The TV uses software components that are distributed as freeware or open source software under a third-party end-user license agreement or copyright notices (hereinafter referred to as a "EULA"). Some EULAs require that the source code of the applicable component be disclosed as the condition for distributing the software component in executable format.

At least three (3) years from delivery of this product, TP VISION will provide to any third party who contacts the Importer or Manufacturer through the contact information provided on the rating label, for a charge no more than the cost of physically performing source code distribution, a complete machine-readable copy of the corresponding source code covered under GPL2.0 and – as applicable – LGPL2.1, as well as the respective copyright notice thereof.

Source codes covered under GPL and LGPL are also freely available to you and any other members of the public via our Website, url: <u>http://www.vosshub.com</u>. All relevant open source software source codes will be provided in case of request.

TP VISION warranty provided in respect of the TV is the only warranty provided and no additional warranties are provided in respect of the software components subject to EULAs.

Some of the software components distributed under EULAs are made available for use by the user on the premise that they are not copyrighted or warranted by the Importer or the Manufactuer or any third party. These software components are licensed to the user free of charge and therefore not covered by any warranty within the scope of the applicable laws. These software components are provided on "as is" condition without any warranty, whether express or implied. "Warranty" here includes, but is not limited to, an implied warranty for marketability or fitness for specific uses. All risks associated with the quality or performance of these software components are assumed by the user. TP VISION shall not be liable whatsoever for any cost of repair or correction or other incidental expense incurred in connection with a defect found in any od these software components.

Unless specified under the applicable laws or in a written agreement, a party who changes or redistributes the software with consent from the copyright holders or based on the aforementioned licenses shall not be held liable whatsoever for any loss arising from the use of or inability to use such software components. The same applies even when the copyright holders or relevant third parties have been informed of the possibility of such loss. "Loss" here includes normal, special, incidental and indirect loss (including, but not limited to, the loss of data or its accuracy; loss incurred by the user or any third party; and interface incompatibility with other software).

Please read each EULA for details on the use conditions and items that must be observed regarding these software components.

The table of the software components pre-installed in the TVs, which are subject to EULAs located at the device User Interface system; MENU>SETUP>MORE>OSS. The user should read the applicable EULAs carefully before using these software components. The EULAs are exhibited in their original text (English) as exactly written by the respective parties other than TP VISION.

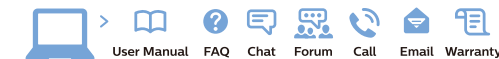

#### www.philips.com/support

Հայաստան - Armenia Համախորդների սպասարկում 0 800 01 004 փոխանցված 0,03€/ min

Azərbaycan - Azerbaijan Müştəri xidmətləri 088 220 00 04 Köçürüldü zəng edin 0,17€/min

България Грижа за клиента 02 4916 273 (Национапен номер)

België/Belgique Klantenservice/ Service Consommateurs 02 700 72 62 (0.15€/min.)

Bosna i Hercegovina Potpora potrošačima 033 941 251 (Lokalni poziv)

Republika Srbija Potpora potrošačima 011 321 6840 (Lokalni poziv)

Česká republika Zákaznická podpora 228 880 895 (Mistni tarif)

Danmark Kundeservice 3525 8314

Deutschland Kundendienst 069 66 80 10 10 (Zum Festnetztarif Ihres Anbieters)

Ελλάδα Τμήμα καταναλωτών 2111983028 (Διεθνής κλήση)

Eesti Klienditugi 668 30 61 (Kohalikud kõned)

España Atencion al consumidor 913 496 582 (0,10€ + 0,08€/min.)

France Service Consommateurs 01 57 32 40 50 (coût d'un appel local sauf surcoûtéventuel selon opérateur réseau)

Hrvatska Potpora potrošačima 01 777 66 01 (Lokalni poziv)

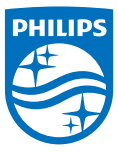

Indonesia Consumer Care 0800 133 3000

Ireland Consumer Care 015 24 54 45 (National Call)

Italia Servizio Consumatori 0245 28 70 14 (Chiamata nazionale)

Казақстан Республикасы байланыс орталығы 810 800 2000 00 04 (стационарлык немірлерден КазакстанРеспубликасы бойынша коңырау шалу тегін)

Latvija Klientu atbalsts 6616 32 63 (Vietěiais tarifs)

Lietuva Klientų palaikymo tarnyba 8 521 402 93 (Vietinais tarifais)

Luxembourg Service Consommateurs 2487 11 00 (Appel nat./(Nationale Ruf)

Magyarország Ügyfélszolgálat (061) 700 81 51 (Belföldi hívás)

Malaysia Consumer Care 1800 220 180

Nederland Klantenservice 0900 202 08 71 (1€/gesprek)

Norge Forbrukerstøtte 22 97 19 14

Österreich Kundendienst 0150 284 21 40 (0.05€/Min.)

Республика Беларусь Контакт Центр 8 10 (800) 2000 00 04 (6ec РеспубликеБеларусь со стационарных номеров)

Российская Федерация Контакт Центр 8 (800) 220 00 04 (Geo тный звонок по России)

Polska Wsparcie Klienta 22 397 15 04 (Połaczenie lokalne)

Portugal Assistência a clientes 800 780 068 (0,03€/min. – Móvel 0,28€/min.)

România Serviciul Clienti 031 630 00 42 (Tarif local)

Schweiz/Suisse/Svizzera Kundendienst/Service Consommateurs/Servizio Consumatori 0848 000 291 (0,04 CHF/Min)

Slovenija Skrb za potrošnike 01 88 88 312 (Lokalni klic)

Slovensko Zákaznícka podpora 02 332 154 93 (vnútroštátny hovor)

Suomi Finland Kuluttajapalvelu 09 88 62 50 40

Sverige Kundtjänst 08 57 92 90 96

Türkiye Tüketici Hizmetleri 0 850 222 44 66

Україна Служба підтримки споживачів 0-800-500-480

(дзвінки зі стаціонарних і мобільних телефонів у межах України безкоштовні)

Кыргызстан Байланыш борбору 810 800 2000 00 04

United Kingdom Consumer Care 020 79 49 03 19 (5p/min BT landline) Argentina Consumer Care 0800 444 77 49 - Ruenos Aires 0810 444 7782

Brasil Suporte ao Consumidor 0800 701 02 45 - São Paulo 29 38 02 45

All registered and unregistered trademarks are property of their respective owners. Specifications are subject to change without notice. Philips and the Philips' shield emblem are trademarks of Koninklijke Philips N.V. and are used under license from Koninklijke Philips N.V. 2016 © TP Vision Europe B.V. All rights reserved.

philips.com